# Firepower Threat Defense アクセス コントロー ルポリシー ルール アクションの明確化

# 内容

概要 前提条件 要件 使用するコンポーネント 背景説明 ACP の展開方法 設定 ACP で実行可能なアクション ACP とプレフィルタポリシーの連携方法 ACP ブロックアクション シナリオ1:早期 LINA ドロップ シナリオ2: Snort 判定によるドロップ リセットアクションによる ACP ブロック ACP 許可アクション <u>シナリオ1:ACP 許可アクション(L3/L4 条件)</u> シナリオ2: ACP 許可アクション(L3-7 条件) シナリオ3:許可による Snort 早送り判定 ACP 信頼アクション シナリオ1: ACP 信頼アクション シナリオ2:ACPの信頼アクション(SI、QoS、およびアイデンティティポリシーなし) プレフィルタ ポリシー ブロック アクション プレフィルタポリシー Fastpath アクション プレフィルタポリシー Fastpath アクション(インラインセット) プレフィルタポリシー Fastpath アクション(タップによるインラインセット) プレフィルタポリシー分析アクション シナリオ1:ACP ブロックルールによるプレフィルタ分析 シナリオ 2: ACP 許可ルールによるプレフィルタ分析 シナリオ3: ACP 信頼ルールによるプレフィルタ分析 シナリオ4: ACP 信頼ルールによるプレフィルタ分析 ACP モニタアクション ACP インタラクティブ ブロック アクション リセットアクションによる ACP インタラクティブブロック FTD セカンダリ接続とピンホール FTD ルールのガイドライン 要約 関連情報

概要

このドキュメントでは、Firepower Threat Defense(FTD)アクセス コントロール ポリシー (ACP)およびプレフィルタポリシーで実行可能なさまざまなアクションについて説明します。

# 前提条件

## 要件

次の項目に関する知識があることが推奨されます。

- フロー オフロード
- Firepower Threat Defenseアプライアンスでのパケットキャプチャ
- •FTD アプライアンスのトレースオプションを使用したパケットトレーサおよびキャプチャ

## 使用するコンポーネント

このドキュメントの情報は、次のソフトウェアとハードウェアのバージョンに基づいています。

- Cisco Firepower 4110 Threat Defense バージョン 6.4.0 (ビルド 113) および 6.6.0 (ビルド 90)
- Firepower Management Center (FMC) バージョン 6.4.0 (ビルド 113) および 6.6.0 (ビル ド 90)

このドキュメントの情報は、特定のラボ環境にあるデバイスに基づいて作成されました。このド キュメントで使用するすべてのデバイスは、初期(デフォルト)設定の状態から起動しています 。本稼働中のネットワークでは、各コマンドによって起こる可能性がある影響を十分確認してく ださい。

## 関連製品

このドキュメントは、次のバージョンのハードウェアとソフトウェアにも使用できます。

- ASA5506-X, ASA5506W-X, ASA5506H-X, ASA5508-X, ASA5516-X
- ASA5512-X、ASA5515-X、ASA5525-X、ASA5545-X、ASA5555-X
- FPR1000、FPR2100、FPR4100、FPR9300
- VMware(ESXi)、Amazon Web Services(AWS)、カーネルベース仮想マシン(KVM)
- ・サービス統合型ルータ(ISR)ルータモジュール
- •FTD ソフトウェアバージョン 6.1.x 以降

注:フローオフロードは、ASAおよびFTDアプリケーションのネイティブインスタンス、 FPR4100およびFPR9300プラットフォームでのみサポートされます。FTDコンテナインス タンスはフローオフロードをサポートしません。

## 背景説明

各アクションのバックグラウンド動作と、フローオフロードやセカンダリ接続を開くプロトコル などの他の機能との相互作用を調べます。 FTD は、2 つの主要なエンジンで構成される統合ソフトウェアイメージです。

・LINA エンジン

• Snortエンジン

次の図に、2つのエンジンがどのように連携するかを示します。

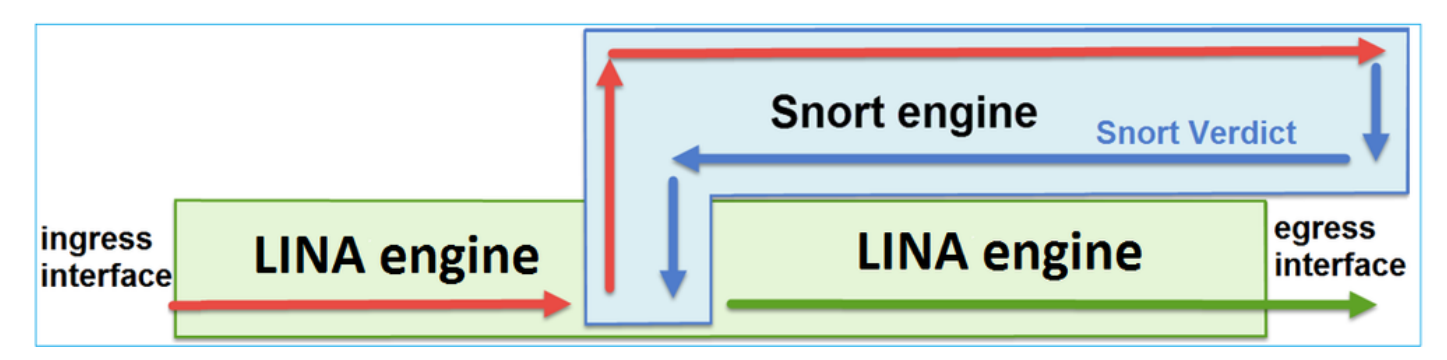

- ・パケットが入力インターフェイスに入り、LINA エンジンによって処理される
- •FTD ポリシーで求められている場合、パケットが Snort エンジンによって検査される
- Snortエンジンは、パケットの判定(許可リストまたはブロックリスト)を返します
- LINA エンジンは、Snort の判定に基づいてパケットをドロップまたは転送する

## ACP の展開方法

FTD ポリシーは、オフボックス(リモート)管理が使用される場合は FMC で、ローカル管理が 使用される場合は Firepower Device Manager(FDM)で設定されます。どちらのシナリオでも、 ACP は次のように展開されます。

- CSM\_FW\_ACL\_という名前のグローバルアクセスコントロールリスト(ACL)からFTD LINAエ ンジンへ
- /ngfw/var/sf/detection\_engines/<UUID>/ngfw.rules ファイルのアクセス制御(AC)ルールが FTD Snort エンジンへ

# 設定

## ACP で実行可能なアクション

FTD ACP には 1 つ以上のルールが含まれており、各ルールには次のいずれかのアクションを設 定できます(図を参照)。

- Allow
- Trust
- Monitor
- Block
- Block with reset
- Interactive Block
- Interactive Block with reset

| dd Ru   | le                              |   |
|---------|---------------------------------|---|
| Name    |                                 |   |
| Action  | Allow                           | × |
| _       | 🖋 Allow                         |   |
| Zon     | - Trust                         |   |
| Availab | Monitor                         |   |
| 🔍 Sea   | X Block                         |   |
|         | 1 Block with reset              |   |
|         | 😹 Interactive Block             |   |
|         | 15 Interactive Block with reset |   |

## 同様に、プレフィルタポリシーには 1 つ以上のルールを含めることができます。実行可能なアク ションを次の図に示します。

| Add Prefilte | r Rule              |                             |                                                                                        |
|--------------|---------------------|-----------------------------|----------------------------------------------------------------------------------------|
| Prefilter r  | rules perform early | handling of traffic based o | on simple network characteristics. Fastpathed traffic bypasses access control and QoS. |
|              |                     |                             |                                                                                        |
| Name         |                     |                             | Enabled                                                                                |
| Action       | ✔ Analyze           | ~                           |                                                                                        |
|              | 🛹 Analyze           |                             |                                                                                        |
|              | 🗙 Block             |                             |                                                                                        |
| Interfa      | 🔿 Fastpath          |                             | Ports                                                                                  |

## ACP とプレフィルタポリシーの連携方法

プレフィルタポリシーは6.1バージョンで導入され、主に2つの目的を果たします。

- このポリシーにより、FTD LINA エンジンが外部 IP ヘッダーをチェックし、Snort エンジン が内部 IP ヘッダーをチェックするトンネル化トラフィックの検査が可能になります。具体 的には、トンネリングされたトラフィック(GREなど)の場合、プレフィルタポリシーのル ールは常に outer headers, 一方、ACPのルールは常に内部セッションに適用されます (inner headers).トンネル化トラフィックは、次のプロトコルを参照します。
- GRE
- IP-in-IP
- IPv6-IP
- Teredo ポート 3544
- 2. Early Access Control(EAC;早期アクセス制御)により、フローがSnortエンジンを完全に バイパスできるようにします(図を参照)。

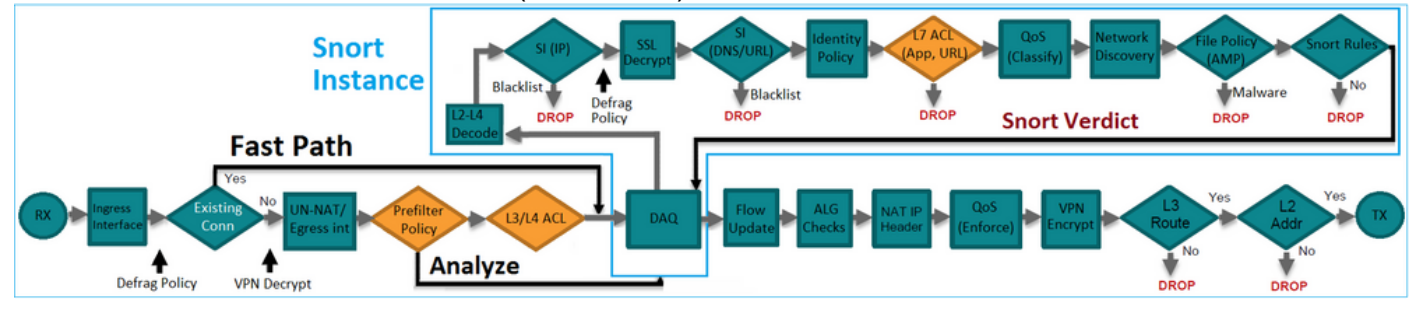

プレフィルタルールは、図に示すように、L3/L4アクセスコントロールエレメント(ACE)として

| firepower# show access-list                                                                                         |                  |
|----------------------------------------------------------------------------------------------------|------------------|
| access-list CSM_FW_ACL_ line 1 remark rule-id 268434457: PREFILTER POLICY: FTD_Prefilter_Policy                     |                  |
| access-list CSM_FW_ACL_ line 2 remark rule-id 268434457: RULE: Fastpath_Rule1                                       | Prefilter        |
| access-list CSM_FW_ACL_ line 3 advanced trust ip host 192.168.75.16 any rule-id 268434457 event-log both (hitcnt=0) | Rules            |
| access-list CSM_FW_ACL_ line 4 remark rule-id 268434456: PREFILTER POLICY: FTD_Prefilter_Policy                     |                  |
| access-list CSM_FW_ACL_ line 5 remark rule-id 268434456: RULE: DEFAULT TUNNEL ACTION RULE                           |                  |
| access-list CSM_FW_ACL_ line 6 advanced permit ipinip any any rule-id 268434456 (hitcnt=0) 0xf5b597d6               |                  |
| access-list CSM_FW_ACL_ line 7 advanced permit 41 any any rule-id 268434456 (hitcnt=0) 0x06095aba                   | Tunnel Prefilter |
| access-list CSM_FW_ACL_ line 8 advanced permit gre any any rule-id 268434456 (hitcnt=2) 0x52c7a066                  | Rules            |
| access-list CSM FW ACL line 9 advanced permit udp any any eq 3544 rule-id 268434456 (hitcnt=0) 0xcf6309bc           |                  |
| access-list CSM FW ACL line 10 remark rule-id 268434445: ACCESS POLICY: FTD5506-1 - Mandatory/1                     |                  |
| access-list CSM FW ACL line 12 advanced deny ip host 10.1.1.1 any rule-id 268434445 event-log flow-start (hitcnt=0) | 0x8bf72c63 L3/L4 |
| access-list CSM FW ACL line 14 remark rule-id 268434434: L4 RULE: DEFAULT ACTION RULE                               | ACES             |
| access-list CSM FW ACL line 15 advanced permit ip any any rule-id 268434434 (hitcnt=410) 0xald3780e                 |                  |
|                                                                                                    |                  |

注:プレフィルタルールと ACP ルールのうち、最初に一致した方が適用されます。

# ACP ブロックアクション

次の図に示すトポロジについて考えてみます。

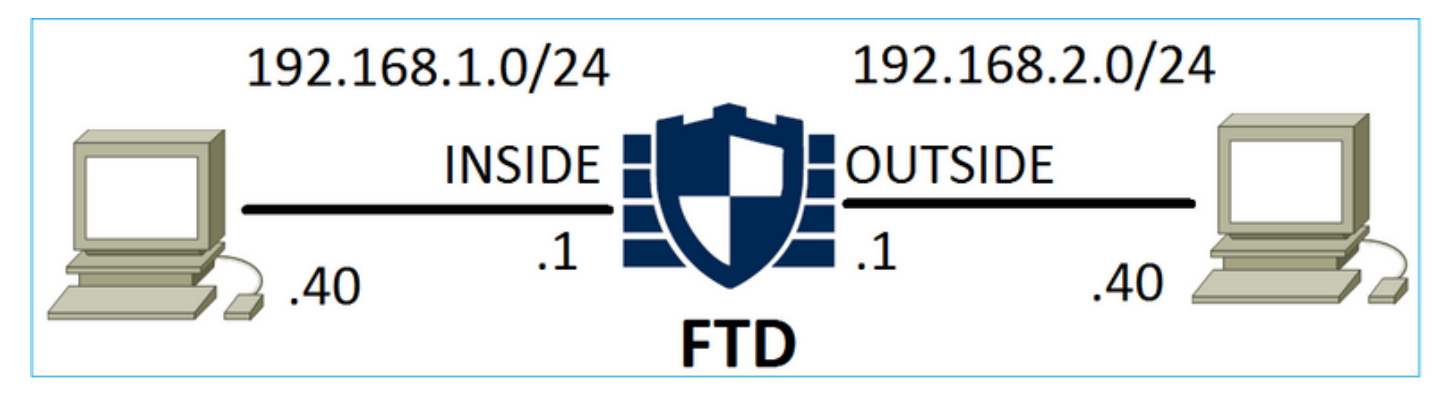

シナリオ1:早期 LINA ドロップ

ACP には、図に示すように、L4 条件(宛先ポート TCP 80)を使用する [ブロック(Block)] ル ールが含まれています。

| Ace  | cess C   | ontrol 🕨    | Access Cont      | rol Ne        | etwork Disc      | covery A | pplication Detect | ors  | Correlati | on Acti | ons 🔻        |      |            |            |             |               |
|------|----------|-------------|------------------|---------------|------------------|----------|-------------------|------|-----------|---------|--------------|------|------------|------------|-------------|---------------|
| AC   | CP1      |             |                  |               |                  |          |                   |      |           |         |              |      |            |            |             |               |
| Ente | er Descr | iption      | 1.0.01           |               |                  |          |                   |      |           |         |              |      |            |            |             |               |
| Pret | ilter Po | blicy: Defa | ult Prefilter Po | licy          |                  |          | SSL Policy:       | None |           |         |              |      | Identity P | olicy: Nor | ie<br>T= In | heritance Set |
| RI   | Iles     | Security    | Intelligence     | HTTP R        | esponses         | Advanced |                   |      |           |         |              |      |            |            |             |               |
| ä    | Filter t | by Device   |                  |               |                  |          |                   |      |           | Show    | Rule Conflic | ts 🕑 | 🛈 Add      | Category   | 📀 Add Rule  | Search Rule   |
| #    | Name     | e           | Source<br>Zones  | Dest<br>Zones | Source<br>Networ | ks       | Dest<br>Networks  | VLAN | Users     | Applica | Source       | Des  | t Ports    | URLs       | ISE/SGT     | Action        |
|      |          |             |                  |               |                  |          |                   |      |           |         |              |      |            |            | Attribu     |               |
| -    | Manda    | atory - AC  | P1 (1-1)         |               |                  |          |                   |      |           |         |              |      |            | _          |             |               |
| 1    | Rule1    |             | Any              | Any           | 👼 192.1          | 68.1.40  | 2 192.168.2.40    | Any  | Any       | Any     | Any          | ×    | TCP (6):80 | Any        | Any         | 🗙 Block       |

Snort に展開されたポリシー:

268435461 **deny** any 192.168.1.40 32 any any 192.168.2.40 32 80 any 6 LINA に展開されたポリシー。このルールは次のようにプッシュされます。 deny action: access-list CSM\_FW\_ACL\_ line 9 remark rule-id 268435461: L4 RULE: Rule1 access-list CSM\_FW\_ACL\_ line 10 advanced **deny** tcp host 192.168.1.40 host 192.168.2.40 eq www rule-id 268435461 event-log flow-start (hitcnt=0) 0x6149c43c

#### 動作の検証:

ホストA(192.168.1.40)がホストB(192.168.2.40)へのHTTPセッションを開こうとすると、FTD LINAエンジンによってTCP同期(SYN)パケットがドロップされ、Snortエンジンまたは宛先に到達 します。

firepower# show capture

capture CAPI type raw-data buffer 33554432 trace trace-count 100 interface **INSIDE** [Capturing - 430 bytes]

match ip host 192.168.1.40 any

capture CAPO type raw-data buffer 33554432 trace trace-count 100 interface OUTSIDE [Capturing 0 bytes]

match ip host 192.168.1.40 any

#### firepower# show capture CAPI

1: 11:08:09.672801 192.168.1.40.32789 > 192.168.2.40.80: S 3249160620:3249160620(0) win 2920
<mss 1460,sackOK,timestamp 4060517 0>
2: 11:08:12.672435 192.168.1.40.32789 > 192.168.2.40.80: S 3249160620:3249160620(0) win 2920
<mss 1460,sackOK,timestamp 4063517 0>
3: 11:08:18.672847 192.168.1.40.32789 > 192.168.2.40.80: S 3249160620:3249160620(0) win 2920
<mss 1460,sackOK,timestamp 4069517 0>
4: 11:08:30.673610 192.168.1.40.32789 > 192.168.2.40.80: S 3249160620:3249160620(0) win 2920
<mss 1460,sackOK,timestamp 4069517 0>
4: 11:08:30.673610 192.168.1.40.32789 > 192.168.2.40.80: S 3249160620:3249160620(0) win 2920
<mss 1460,sackOK,timestamp 4081517 0>

#### firepower# show capture CAPI packet-number 1 trace

1: 11:08:09.672801 192.168.1.40.32789 > 192.168.2.40.80: **s** 3249160620:3249160620(0) win 2920 <mss 1460,sackOK,timestamp 4060517 0> ...

Phase: 4
Type: ACCESS-LIST
Subtype: log
Result: DROP
Config:
access-group CSM\_FW\_ACL\_ global
access-list CSM\_FW\_ACL\_ advanced deny tcp host 192.168.1.40 host 192.168.2.40 eq www rule-id
268435461 event-log flow-start
access-list CSM\_FW\_ACL\_ remark rule-id 268435461: ACCESS POLICY: ACP1 - Mandatory
access-list CSM\_FW\_ACL\_ remark rule-id 268435461: L4 RULE: Rule1
Additional Information:

<- No Additional Information = No Snort Inspection

Result: input-interface: INSIDE input-status: up input-line-status: up output-interface: OUTSIDE output-status: up output-line-status: up Action: drop Drop-reason: (acl-drop) Flow is denied by configured rule

シナリオ2: Snort 判定によるドロップ

ACP には、図に示すように、L7 条件(アプリケーション HTTP)を使用する [ブロック (Block)] ルールが含まれています。

| Ac         | cess Control 🕨 A                                | Access C     | ontrol   | Network Disc       | covery Applic    | Correlat | tion Ad | tions 🔹       |          |             |      |                    |            |
|------------|-------------------------------------------------|--------------|----------|--------------------|------------------|----------|---------|---------------|----------|-------------|------|--------------------|------------|
| AC<br>Ente | CP1<br>er Description                           |              |          |                    |                  |          |         |               |          |             |      |                    |            |
| Pref       | ilter Policy: Defau                             | ult Prefilte | r Policy |                    | SSL Policy: Non  | <u>e</u> |         |               | Identity | Policy: Non | e    | T I                | nheritance |
| R          | Iles Security 1                                 | Intelligen   | ce H     | TTP Responses      | Advanced         |          |         |               |          |             |      |                    |            |
| **         | Filter by Device                                |              |          |                    |                  |          | Show Ru | ule Conflicts | 0        | Add Categor | y 📀  | Add Rule           | Search Ru  |
| #          | Name Source Dest Source<br>Zones Zones Networks |              |          | Source<br>Networks | Dest<br>Networks | VLAN T   | Users   | Applica       | Source   | Dest Ports  | URLs | ISE/SGT<br>Attribu | Action     |
| -          | Mandatory - ACI                                 | P1 (1-1)     |          |                    |                  |          |         |               |          |             |      |                    |            |
| 1          | Rule1                                           | Any          | Any      | 2 192.168.1.40     | 192.168.2.40     | Any      | Any     | 🗖 НТТР        | Any      | Any         | Any  | Any                | 🗙 Block    |

#### Snort に展開されたポリシー:

268435461 deny any 192.168.1.40 32 any any 192.168.2.40 32 any any any (appid 676:1) Appid 676:1 = HTTP

LINA に展開されたポリシー。

**注**:このルールは次のようにプッシュされます。 permit LINAはセッションがHTTPを使用し ていることを判断できないため、アクションを実行します。FTDでは、アプリケーション検 出メカニズムはSnortエンジンにあります。

#### firepower# show access-list

access-list CSM\_FW\_ACL\_ line 9 remark rule-id 268435461: L7 RULE: Rule1 access-list CSM\_FW\_ACL\_ line 10 advanced **permit** ip host 192.168.1.40 host 192.168.2.40 rule-id 268435461 (hitcnt=0) 0xb788b786

を使用するブロックルールの場合 Application 条件として、実際のパケットのトレースは、Snortエ ンジンの判定により、LINAによってセッションがドロップされたことを示します。

注: Snort エンジンがアプリケーションを判別するには、いくつかのパケット(通常はアプ リケーションデコーダに応じて3~10)を検査する必要があります。 そのため、いくつか のパケットが FTD の通過を許可され、宛先に到達します。許可されたパケットは、引き続 きACLに基づく侵入ポリシーチェックの対象となります。 Access Policy > Advanced > 'Intrusion Policy used before Access Control rule is determined' オプション.

## 動作の検証:

ホスト A(192.168.1.40)がホスト B(192.168.2.40)との HTTP セッションを確立しようとす ると、LINA の入力キャプチャには次のように表示されます。

firepower# show capture CAPI

1: 11:31:19.825564 192.168.1.40.32790 > 192.168.2.40.80: **s** 357753151:357753151(0) win 2920 <mss 1460,sackOK,timestamp 5450579 0>

2: 11:31:19.826403 192.168.2.40.80 > 192.168.1.40.32790: **S** 1283931030:1283931030(0) **ack** 357753152 win 2896 <mss 1380,sackOK,timestamp 5449236 5450579>

3: 11:31:19.826556 192.168.1.40.32790 > 192.168.2.40.80: P 357753152:357753351(199) **ack** 1283931031 win 2920 <nop,nop,timestamp 5450580 5449236>

4: 11:31:20.026899 192.168.1.40.32790 > 192.168.2.40.80: P 357753152:357753351(199) ack 1283931031 win 2920 <nop,nop,timestamp 5450781 5449236>

5: 11:31:20.428887 192.168.1.40.32790 > 192.168.2.40.80: P 357753152:357753351(199) ack 1283931031 win 2920 <nop,nop,timestamp 5451183 5449236>

• • •

出力キャプチャ:

firepower# show capture CAPO

#### 5 packets captured

1: 11:31:19.825869 192.168.1.40.32790 > 192.168.2.40.80: S 1163713179:1163713179(0) win 2920 <mss 1380,sackOK,timestamp 5450579 0>

2: 11:31:19.826312 192.168.2.40.80 > 192.168.1.40.32790: S 354801457:354801457(0) ack 1163713180 win 2896 <mss 1460,sackOK,timestamp 5449236 5450579>

3: 11:31:23.426049 192.168.2.40.80 > 192.168.1.40.32790: S 354801457:354801457(0) ack 1163713180 win 2896 <mss 1460,sackOK,timestamp 5452836 5450579>

4: 11:31:29.426430 192.168.2.40.80 > 192.168.1.40.32790: S 354801457:354801457(0) ack 1163713180 win 2896 <mss 1460,sackOK,timestamp 5458836 5450579>

5: 11:31:41.427208 192.168.2.40.80 > 192.168.1.40.32790: S 354801457:354801457(0) ack 1163713180 win 2896 <mss 1460,sackOK,timestamp 5470836 5450579>

## このトレースは、アプリケーション検出の判定がまだ到達していないために、最初のパケット (TCP SYN)がSnortによって許可されていることを示しています。

firepower# show capture CAPI packet-number 1 trace

1: 11:31:19.825564 192.168.1.40.32790 > 192.168.2.40.80: **s** 357753151:357753151(0) win 2920 <mss 1460, sackOK, timestamp 5450579 0> . . . Phase: 4 Type: ACCESS-LIST Subtype: log Result: ALLOW Config: access-group CSM\_FW\_ACL\_ global access-list CSM\_FW\_ACL\_ advanced permit ip host 192.168.1.40 host 192.168.2.40 rule-id 268435461 access-list CSM\_FW\_ACL\_ remark rule-id 268435461: ACCESS POLICY: ACP1 - Mandatory access-list CSM\_FW\_ACL\_ remark rule-id 268435461: L7 RULE: Rule1 Additional Information: This packet will be sent to snort for additional processing where a verdict will be reached Phase: 10 Type: FLOW-CREATION Subtype: Result: ALLOW Config: Additional Information: New flow created with id 23194, packet dispatched to next module Phase: 12

Type: SNORT

Subtype: Result: ALLOW Config: Additional Information: Snort Trace: Packet: TCP, SYN, seq 357753151 AppID: service unknown (0), application unknown (0) Firewall: starting rule matching, zone -1 -> -1, geo 0 -> 0, vlan 0, sgt 65535, user 9999997, icmpType 0, icmpCode 0 Firewall: pending rule-matching, id 268435461, pending AppID NAP id 1, IPS id 0, Verdict PASS Snort Verdict: (pass-packet) allow this packet

Result: input-interface: OUTSIDE input-status: up output-interface: OUTSIDE output-status: up output-line-status: up Action: allow

## TCP SYN/ACK パケットについても同様です。

firepower# show capture CAPO packet-number 2 trace 2: 11:31:19.826312 192.168.2.40.80 > 192.168.1.40.32790: S 354801457:354801457(0) ack 1163713180 win 2896 <mss 1460,sackOK,timestamp 5449236 5450579> Phase: 3 Type: FLOW-LOOKUP Subtype: Result: ALLOW Config: Additional Information: Found flow with id 23194, using existing flow Phase: 5 Type: SNORT Subtype: Result: ALLOW Config: Additional Information: Snort Trace: Packet: TCP, SYN, ACK, seq 1283931030, ack 357753152 AppID: service unknown (0), application unknown (0) Firewall: starting rule matching, zone -1 -> -1, geo 0 -> 0, vlan 0, sgt 65535, user 9999997, icmpType 0, icmpCode 0 Firewall: pending rule-matching, id 268435461, pending AppID NAP id 1, IPS id 0, Verdict PASS Snort Verdict: (pass-packet) allow this packet Result: input-interface: INSIDE input-status: up input-line-status: up output-interface: INSIDE output-status: up output-line-status: up Action: allow

## 3番目のパケットの検査が完了すると、SnortはDROP判定を返します。

firepower# show capture CAPI packet-number 3 trace 3: 11:31:19.826556 192.168.1.40.32790 > 192.168.2.40.80: P 357753152:357753351(199) ack 1283931031 win 2920 <nop,nop,timestamp 5450580 5449236> Phase: 3 Type: FLOW-LOOKUP Subtype: Result: ALLOW Config: Additional Information: Found flow with id 23194, using existing flow Phase: 5 Type: SNORT Subtype: Result: DROP Config: Additional Information: Snort Trace: Packet: TCP, ACK, seq 357753152, ack 1283931031 AppID: service HTTP (676), application unknown (0) Firewall: starting rule matching, zone -1 -> -1, geo 0(0) -> 0, vlan 0, sgt 65535, user 9999997, url http://192.168.2.40/128k.html Firewall: block rule, id 268435461, drop Snort: processed decoder alerts or actions queue, drop NAP id 1, IPS id 0, Verdict BLOCKLIST, Blocked by Firewall Snort Verdict: (block-list) block list this flow Result: input-interface: INSIDE

input-interface: INSIDE input-status: up input-line-status: up Action: drop Drop-reason: (firewall) Blocked by the firewall preprocessor

コマンドを実行することもできます system support trace FTD CLISHモードから実行します。このツ ールには 2 つの機能があります。

- Data Acquisition Library(DAQ)に送信され、LINAで確認される各パケットのSnort判定を表示 します。DAQ は、FTD LINA エンジンと Snort エンジンの間に配置されているコンポーネン トです。
- を実行できる system support firewall-engine-debug 同時に、Snortエンジン自体で何が起こるかを確 認できます

出力は以下のとおりです。

#### > system support trace

Please specify an IP protocol: tcp
Please specify a client IP address: 192.168.1.40
Please specify a client port:
Please specify a server IP address: 192.168.2.40
Please specify a server port:
Enable firewall-engine-debug too? [n]: y
Monitoring packet tracer debug messages

```
Tracing enabled by Lina
192.168.2.40-80 - 192.168.1.40-32791 6 Packet: TCP, SYN, seq 2620409313
192.168.2.40-80 - 192.168.1.40-32791 6 AppID: service unknown (0), application unknown (0)
192.168.1.40-32791 > 192.168.2.40-80 6 AS 1 I 0 New session
192.168.1.40-32791 > 192.168.2.40-80 6 AS 1 I 0 Starting with minimum 2, 'Rulel', and SrcZone
first with zones -1 -> -1, geo 0 -> 0, vlan 0, inline sgt tag: untagged, ISE sgt id: 0, svc 0,
payload 0, client 0, misc 0, user 9999997, icmpType 0, icmpCode 0
192.168.1.40-32791 > 192.168.2.40-80 6 Firewall: starting rule matching, zone -1 -> -1, geo 0 ->
0, vlan 0, sgt 65535, user 9999997, icmpType 0, icmpCode 0
192.168.1.40-32791 > 192.168.2.40-80 6 AS 1 I 0 pending rule order 2, 'Rule1', AppID
192.168.1.40-32791 > 192.168.2.40-80 6 Firewall: pending rule-matching, 'Rule1', pending AppID
192.168.1.40-32791 > 192.168.2.40-80 6 NAP id 1, IPS id 0, Verdict PASS
Trace buffer and verdict reason are sent to DAQ's PDTS
Tracing enabled by Lina
192.168.2.40-80 - 192.168.1.40-32791 6 Packet: TCP, SYN, ACK, seq 3700371680, ack 2620409314
192.168.2.40-80 - 192.168.1.40-32791 6 AppID: service unknown (0), application unknown (0)
192.168.1.40-32791 > 192.168.2.40-80 6 AS 1 I 0 Starting with minimum 2, 'Rulel', and SrcZone
first with zones -1 -> -1, geo 0 -> 0, vlan 0, inline sgt tag: untagged, ISE sgt id: 0, svc 0,
payload 0, client 0, misc 0, user 9999997, icmpType 0, icmpCode 0
192.168.1.40-32791 > 192.168.2.40-80 6 Firewall: starting rule matching, zone -1 -> -1, geo 0 ->
0, vlan 0, sgt 65535, user 9999997, icmpType 0, icmpCode 0
192.168.1.40-32791 > 192.168.2.40-80 6 AS 1 I 0 pending rule order 2, 'Rule1', AppID
192.168.1.40-32791 > 192.168.2.40-80 6 Firewall: pending rule-matching, 'Rule1', pending AppID
192.168.1.40-32791 > 192.168.2.40-80 6 NAP id 1, IPS id 0, Verdict PASS
Trace buffer and verdict reason are sent to DAQ's PDTS
Tracing enabled by Lina
192.168.2.40-80 - 192.168.1.40-32791 6 Packet: TCP, ACK, seq 2620409314, ack 3700371681
192.168.2.40-80 - 192.168.1.40-32791 6 AppID: service HTTP (676), application unknown (0)
192.168.1.40-32791 > 192.168.2.40-80 6 AS 1 I 0 Starting with minimum 2, 'Rulel', and SrcZone
first with zones -1 -> -1, geo 0(0) -> 0, vlan 0, inline sgt tag: untagged, ISE sgt id: 0, svc
676, payload 0, client 686, misc 0, user 9999997, url http://192.168.2.40/128k.html, xff
192.168.1.40-32791 > 192.168.2.40-80 6 Firewall: starting rule matching, zone -1 -> -1, geo 0(0)
-> 0, vlan 0, sgt 65535, user 9999997, url http://192.168.2.40/128k.html
192.168.1.40-32791 > 192.168.2.40-80 6 AS 1 I 0 match rule order 2, 'Rule1', action Block
192.168.1.40-32791 > 192.168.2.40-80 6 AS 1 I 0 deny action
192.168.1.40-32791 > 192.168.2.40-80 6 Firewall: block rule, 'Rule1', drop
192.168.1.40-32791 > 192.168.2.40-80 6 Snort: processed decoder alerts or actions queue, drop
192.168.1.40-32791 > 192.168.2.40-80 6 AS 1 I 0 Deleting session
192.168.1.40-32791 > 192.168.2.40-80 6 NAP id 1, IPS id 0, Verdict BLOCKLIST
192.168.1.40-32791 > 192.168.2.40-80 6 ===> Blocked by Firewall
```

## 要約

- ACP ブロックアクション は、ルールの条件に応じて、LINA で permit ルールまたは deny ル ールとして展開されます。
- 条件がL3/L4の場合、LINAはパケットをブロックします。TCPの場合、最初のパケット (TCP SYN)はブロックされます
- 条件が L7 の場合、パケット は追加の検査のために Snort エンジンに転送されます。TCP の 場合、Snort が判定に達するまでの間、いくつかのパケット が FTD の通過を許可されます。
   許可されたパケットは、引き続きACLに基づく侵入ポリシーチェックの対象となります。
   Access Policy > Advanced > 'Intrusion Policy used before Access Control rule is determined' オプション.

## リセットアクションによる ACP ブロック

FMC UI で設定されたリセットによるブロックルール:

|   |                         |                 |               |                    |                 |              |       |        |                 |               |               |               |              | Inheritance     | Settings   E | olicy Assignm  | <u>nents (2)</u> |
|---|-------------------------|-----------------|---------------|--------------------|-----------------|--------------|-------|--------|-----------------|---------------|---------------|---------------|--------------|-----------------|--------------|----------------|------------------|
|   | Rules Security Intellig | gence H         | TTP Respon    | ses Logging        | Advanced        |              |       |        |                 | Pre           | filter Policy | Default Pref  | hiter Policy | SSL Policy:     | None         | Identity Polic | y: None          |
| E | Filter by Device Yea    | arch Rules      |               |                    |                 |              |       |        |                 |               |               | ×□            | Show Rule    | Conflicts 🚯 🕂   | Add Catego   | ary 🕂 Ad       | ld Rule          |
|   | Name                    | Source<br>Zones | Dest<br>Zones | Source<br>Networks | Dest Networks   | VLAN<br>Tags | Users | Applic | Source<br>Ports | Dest<br>Ports | URLs          | Source<br>SGT | Dest<br>SGT  | Action          | F6 🗣 F6      | 2 d e .        | ¢                |
| ¥ | Mandatory - ACP1 (1-4)  |                 |               |                    |                 |              |       |        |                 |               |               |               |              |                 |              |                |                  |
| 1 | Block-RST-Rule1         | Any             | Any           | 192.168.10.0/2     | 4 192.168.11.50 | Any          | Алу   | Any    | Any             | TCP (6)       | :80 Any       | Any           | Any          | 🛢 Block with re | set 🖪 🛡      | 1 A 🗖 🖬        | ∘ ⁄≣             |
| 2 | Block-RST_Rule2         | Any             | Any           | 192.168.10.0/2     | 4 192.168.11.51 | Any          | Any   | HTTP   | Any             | Any           | Any           | Any           | Any          | Block with re   | iset 🖪 🛡     | 6.2 G B        | ∘ ⁄≣             |

## Block with resetルールは、FTD LINAエンジン上で次のように展開されます permit Snortエンジン に対して reset rule :

#### firepower# show access-list

access-list CSM\_FW\_ACL\_ line 10 advanced **permit** tcp 192.168.10.0 255.255.255.0 host 192.168.11.50 eq www rule-id 268438864 (hitcnt=0) 0xba785fc0 access-list CSM\_FW\_ACL\_ line 11 remark rule-id 268438865: ACCESS POLICY: ACP1 - Mandatory access-list CSM\_FW\_ACL\_ line 12 remark rule-id 268438865: L7 RULE: Block-RST\_Rule2 access-list CSM\_FW\_ACL\_ line 13 advanced **permit** ip 192.168.10.0 255.255.255.0 host 192.168.11.51 rule-id 268438865 (hitcnt=0) 0x622350d0

## Snort エンジン:

admin@firepower:~\$ cat /var/sf/detection\_engines/9e080e5c-adc3-11ea-9d37-44884cf7e9ba/ngfw.rules
...
# Start of AC rule.
268438864 reset any 192.168.10.0 24 any any 192.168.11.50 32 80 any 6
# End rule 268438864
268438865 reset any 192.168.10.0 24 any any 192.168.11.51 32 any any any (appid 676:1)
(ip\_protos 6, 17)
# End rule 268438865

パケットがBlock with reset ruleに一致すると、FTDは TCP Reset パケットまたは ICMP Type 3 Code 13 Destination Unreachable(管理上フィルタ処理)メッセージ:

root@kali:~/tests# wget 192.168.11.50/file1.zip --2020-06-20 22:48:10-- http://192.168.11.50/file1.zip Connecting to 192.168.11.50:80... failed: Connection refused.

## 次に、FTD 入力インターフェイスで取得されたキャプチャを示します。

firepower# show capture CAPI
2 packets captured
1: 21:01:00.977259 802.1Q vlan#202 P0 192.168.10.50.41986 > 192.168.11.50.80: S
3120295488:3120295488(0) win 29200 <mss 1460,sackOK,timestamp 3740873275 0,nop,wscale 7>
2: 21:01:00.978114 802.1Q vlan#202 P0 192.168.11.50.80 > 192.168.10.50.41986: R 0:0(0) ack
3120295489 win 0 2 packets shown

System support trace この場合の出力は、Snortの判定によりパケットがドロップされたことを示しています。

#### > system support trace

Enable firewall-engine-debug too? [n]: **y** Please specify an IP protocol: tcp Please specify a client IP address: **192.168.10.50**  Please specify a client port: Please specify a server IP address: 192.168.11.50 Please specify a server port: Monitoring packet tracer and firewall debug messages

```
192.168.10.50-41984 - 192.168.11.50-80 6 AS 1-1 CID 0 Packet: TCP, SYN, seq 3387496622
192.168.10.50-41984 - 192.168.11.50-80 6 AS 1-1 CID 0 Session: new snort session
192.168.10.50-41984 - 192.168.11.50-80 6 AS 1-1 CID 0 AppID: service unknown (0), application
unknown (0)
192.168.10.50-41984 > 192.168.11.50-80 6 AS 1-1 I 9 new firewall session
192.168.10.50-41984 > 192.168.11.50-80 6 AS 1-1 I 9 using HW or preset rule order 2, 'Block-RST-
Rule1', action Reset and prefilter rule 0
192.168.10.50-41984 > 192.168.11.50-80 6 AS 1-1 I 9 HitCount data sent for rule id: 268438864,
192.168.10.50-41984 > 192.168.11.50-80 6 AS 1-1 I 9 reset action
192.168.10.50-41984 > 192.168.11.50-80 6 AS 1-1 I 9 deleting firewall session flags = 0x0,
fwFlags = 0x0
192.168.10.50-41984 - 192.168.11.50-80 6 AS 1-1 CID 0 Firewall: block w/ reset rule, 'Block-RST-
Rule1', drop
192.168.10.50-41984 - 192.168.11.50-80 6 AS 1-1 CID 0 Snort: processed decoder alerts or actions
queue, drop
192.168.10.50-41984 - 192.168.11.50-80 6 AS 1-1 CID 0 Snort id 9, NAP id 1, IPS id 0, Verdict
BLOCKLIST
192.168.10.50-41984 - 192.168.11.50-80 6 AS 1-1 CID 0 ===> Blocked by Firewall
Verdict reason is sent to DAQ
```

## 使用例

と同じ Block 接続を直ちに終了します。

ACP 許可アクション

シナリオ1: ACP 許可アクション(L3/L4 条件)

通常は、侵入ポリシーやファイルポリシーなどの付加的な検査を指定する許可ルールを設定しま す。この最初のシナリオでは、L3/L4条件が適用された場合のAllowルールの動作を示します。

図に示されているトポロジについて検討します。

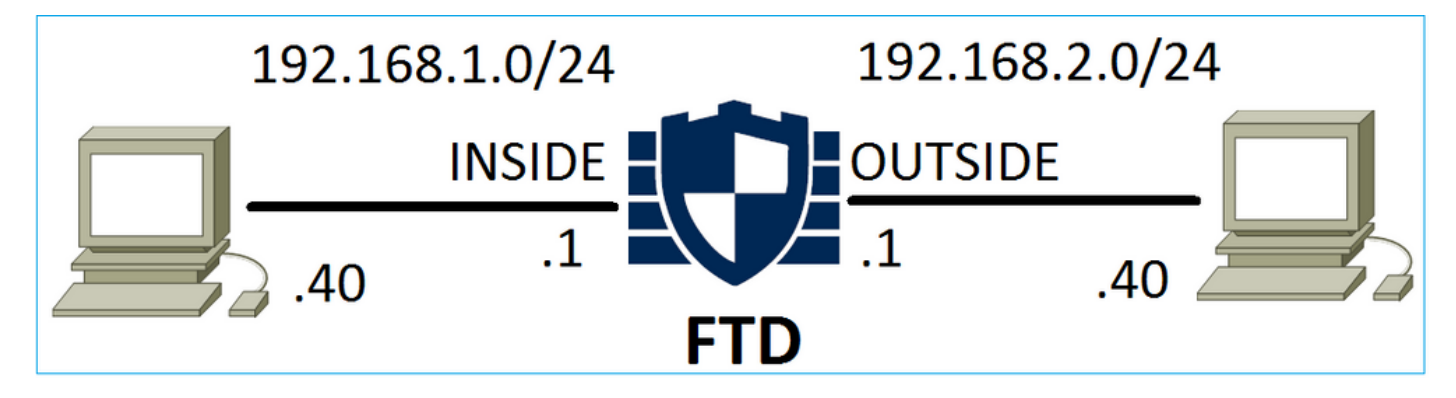

このポリシーは、図に示されているように適用されます。

| Ac   | ccess Control > Access Control Network Discovery |               |                 |               |                    |                  | plicati | on Detecto | ors   | Correlatio  | n Acti  | ons 🔻        |          |                    |           |          |
|------|--------------------------------------------------|---------------|-----------------|---------------|--------------------|------------------|---------|------------|-------|-------------|---------|--------------|----------|--------------------|-----------|----------|
| AC   | CP1                                              |               |                 |               |                    |                  |         |            |       |             |         |              |          |                    |           |          |
| Ente | er Description                                   |               |                 |               |                    |                  |         |            |       |             |         |              |          |                    |           |          |
| Pref | ilter Policy:                                    | <u>Defaul</u> | t Prefilter P   | olicy         |                    | SSL P            | olicy:  | None       |       |             |         | Id           | entity I | Policy: None       | 2         |          |
|      |                                                  |               |                 |               |                    |                  |         |            |       |             |         |              |          | Ta Ir              | heritance | Settings |
| R    | iles Secu                                        | irity Ir      | ntelligence     | HT            | TP Responses       | Advanced         |         |            |       |             |         |              |          |                    |           |          |
| őð   | Filter by Dev                                    | /ice          |                 |               |                    |                  |         |            | Shov  | w Rule Conf | licts 😡 | 📀 Add Catego | ry 🤇     | Add Rule           | Search F  | Rules    |
| #    | Name                                             |               | Source<br>Zones | Dest<br>Zones | Source<br>Networks | Dest<br>Networks | •       | VLAN T     | Users | Applica     | Source  | Dest Ports   | URLs     | ISE/SGT<br>Attribu | Action    | <b>V</b> |
| -    | Mandatory                                        | - ACP1        | l (1-1)         |               |                    |                  |         |            |       |             |         |              |          |                    |           |          |
| 1    | Rule1                                            |               | Any             | Any           | 灵 192.168.1.40     | 2 192.10         | 8.2.40  | Any        | Any   | Any         | Any     | 👷 TCP (6):80 | Any      | Any                | 🛹 Allow   | v 🙂 🗈    |

## Snort に展開されたポリシー。このルールはVLAN 1000に対して allow action:

# Start of AC rule.

268435461 allow any 192.168.1.40 32 any any 192.168.2.40 32 80 any 6

LINA 内のポリシー。

## **注**:このルールは、 permit アクションは、基本的に、さらなる検査のためにSnortにリダイ レクトされることを意味します。

#### firepower# show access-list

access-list CSM\_FW\_ACL\_ line 9 remark rule-id 268435461: L7 RULE: Rule1 access-list CSM\_FW\_ACL\_ line 10 advanced **permit** tcp host 192.168.1.40 host 192.168.2.40 eq www rule-id 268435461 (hitcnt=1) 0x641a20c3

FTDがAllowルールに一致するフローをどのように処理するかを確認するには、いくつかの方法があります。

- Snort 統計の検証
- system support trace CLISH ツールの使用
- LINA の trace オプションで キャプチャを使用し、オプションとして Snort エンジンで capture-traffic を使用

LINA キャプチャと Snort capture-traffic:

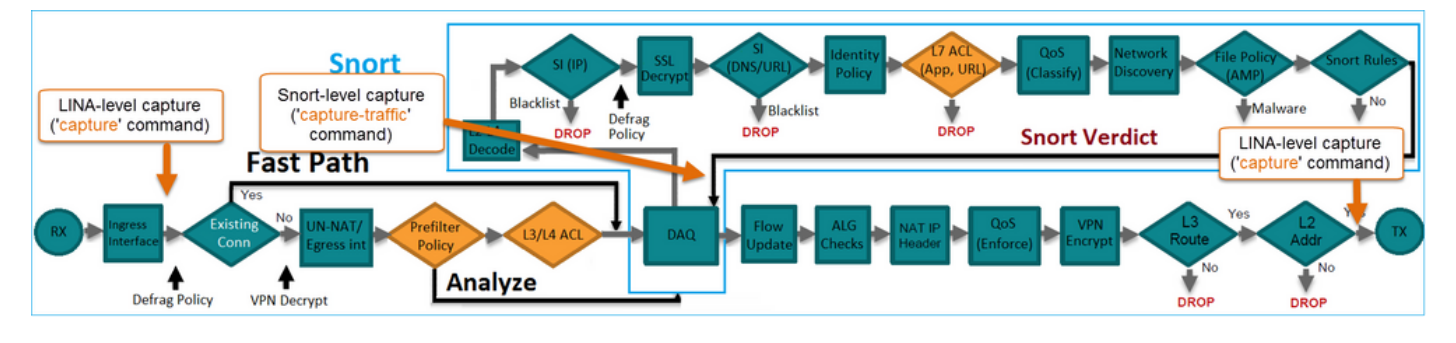

## 動作の検証:

Snortの統計情報をクリアし、 system support trace from CLISH, and initiate an HTTP flow from host-A (192.168.1.40) to host-B (192.168.2.40). All the packets are forwarded to the Snort engine and get the PASS verdict by the Snort:

firepower# clear snort statistics

#### > system support trace

Please specify an IP protocol: Please specify a client IP address: 192.168.1.40 Please specify a client port: Please specify a server IP address: 192.168.2.40 Please specify a server port: Enable firewall-engine-debug too? [n]: Monitoring packet tracer debug messages

Tracing enabled by Lina 192.168.2.40-80 - 192.168.1.40-32797 6 Packet: TCP, SYN, seq 361134402 192.168.2.40-80 - 192.168.1.40-32797 6 AppID: service unknown (0), application unknown (0) 192.168.1.40-32797 > 192.168.2.40-80 6 Firewall: allow rule, 'Rule1', allow 192.168.1.40-32797 > 192.168.2.40-80 6 NAP id 1, IPS id 0, **Verdict PASS** Trace buffer and verdict reason are sent to DAQ's PDTS

#### Tracing enabled by Lina 192.168.2.40-80 - 192.168.1.40-32797 6 Packet: TCP, SYN, ACK, seq 1591434735, ack 361134403 192.168.2.40-80 - 192.168.1.40-32797 6 AppID: service unknown (0), application unknown (0) 192.168.1.40-32797 > 192.168.2.40-80 6 Firewall: allow rule, 'Rule1', allow 192.168.1.40-32797 > 192.168.2.40-80 6 NAP id 1, IPS id 0, **Verdict PASS** Trace buffer and verdict reason are sent to DAQ'S PDTS

Tracing enabled by Lina 192.168.2.40-80 - 192.168.1.40-32797 6 Packet: TCP, ACK, seq 361134403, ack 1591434736 192.168.2.40-80 - 192.168.1.40-32797 6 AppID: service HTTP (676), application unknown (0) 192.168.1.40-32797 > 192.168.2.40-80 6 Firewall: allow rule, 'Rule1', allow 192.168.1.40-32797 > 192.168.2.40-80 6 NAP id 1, IPS id 0, **Verdict PASS** 

#### Pass Packetsカウンタが増加します。

#### > show snort statistics

| Packet Counters:              |    |
|-------------------------------|----|
| Passed Packets                | 54 |
| Blocked Packets               | 0  |
| Injected Packets              | 0  |
| Packets bypassed (Snort Down) | 0  |
| Packets bypassed (Snort Busy) | 0  |
| Flow Counters:                |    |
| Fast-Forwarded Flows          | 0  |
| Blocklisted Flows             | 0  |
|                               |    |

Passed Packets = Snort エンジンによる検査を受けたパケット

## シナリオ2: ACP 許可アクション(L3-7 条件)

許可ルールを次のように展開すると、同様の動作が発生します。

図に示すように、L3/L4条件のみ:

| Rı | lles Security In | telligence      | e HT          | TP Responses       | Advanced         |        |        |             |        |             |      |                    |              |          |  |
|----|------------------|-----------------|---------------|--------------------|------------------|--------|--------|-------------|--------|-------------|------|--------------------|--------------|----------|--|
| ñ  | Filter by Device |                 |               |                    |                  | 🔲 Sho  | w Rule | Conflicts 🤇 | 0 🔾 Ad | ld Category | 0    | Add Rule           | Search Rules |          |  |
| #  | Name             | Source<br>Zones | Dest<br>Zones | Source<br>Networks | Dest<br>Networks | VLAN T | Users  | Applica     | Source | Dest Ports  | URLs | ISE/SGT<br>Attribu | Action       | <b>V</b> |  |
| •  | Mandatory - ACP1 | (1-1)           |               |                    |                  |        |        |             |        |             |      |                    |              |          |  |
| 1  | Rule1            | Any             | Any           | 2 192.168.1.40     | 2 192.168.2.40   | Any    | Any    | Any         | Any    | Any         | Any  | Any                | 🛹 Allow      | ΰD       |  |

L7条件(侵入ポリシー、ファイルポリシー、アプリケーションなど)が図に示されています。

| R | ules Security Ir                                       | ntelligenc | e HT             | TP Responses   | Advanced      |         |         |              |       |                    |        |          |           |      |
|---|--------------------------------------------------------|------------|------------------|----------------|---------------|---------|---------|--------------|-------|--------------------|--------|----------|-----------|------|
| ñ | Filter by Device                                       |            |                  |                |               |         | Show Ru | le Conflicts | 9 0 4 | Add Category       |        | Add Rule | Search Ru | lles |
| # | # Name Source Dest Source Dest Zones Networks Networks |            | Dest<br>Networks | VLAN T         | Users         | Applica | Source  | Dest Ports   | URLs  | ISE/SGT<br>Attribu | Action | <b>V</b> |           |      |
| - | Mandatory - ACP1                                       | (1-1)      |                  |                |               |         |         |              |       |                    |        |          |           |      |
| 1 | Rule1                                                  | Any        | Any              | 2 192.168.1.40 | 2192.168.2.40 | Any     | Any     | Any          | Any   | Any                | Any    | Any      | 🛹 Allow   | 1    |

## 要約

要約すると、次の図に示すように、許可ルールが一致した場合、FP4100/9300 に展開された FTD によってフローが処理されます。

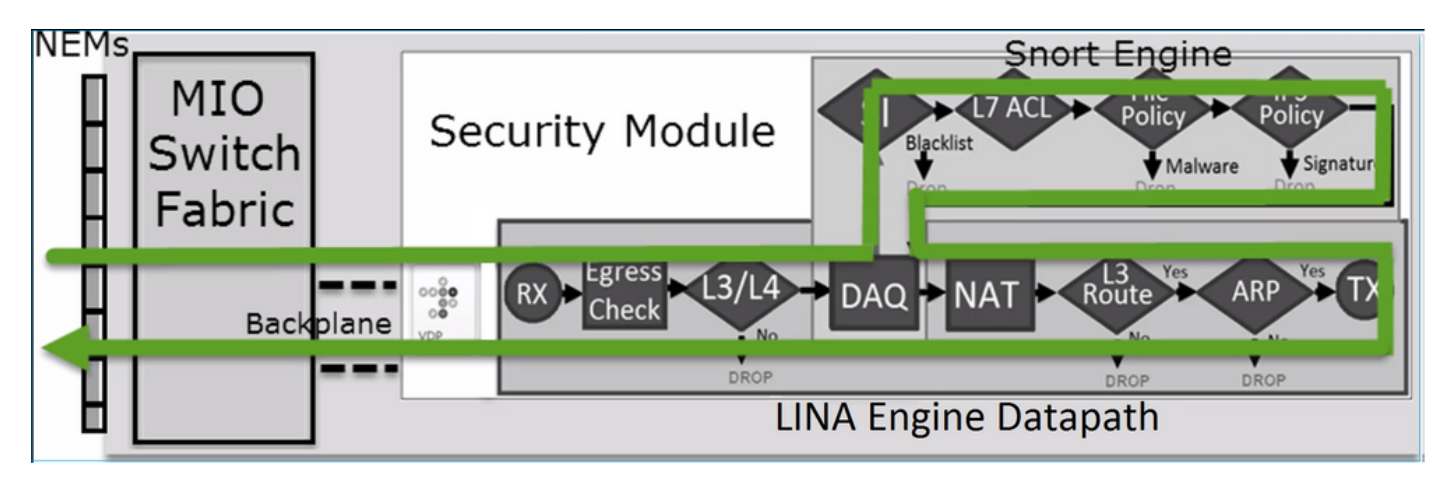

注:管理入出力(MIO)は、Firepower シャーシのスーパバイザエンジンです。

## シナリオ3:許可による Snort 早送り判定

FTD SnortエンジンがPERMITLIST判定(早送り)を行い、フローの残りの部分がLINAエンジン にオフロードされる(場合によっては、HWアクセラレータ(SmartNIC)にオフロードされる)特定の シナリオがあります。 内容は次のとおりです。

1. SSL ポリシーが設定されていない SSL トラフィック
 2. インテリジェント アプリケーション バイパス(IAB)
 パケットパスの視覚的な表現を次に示します。

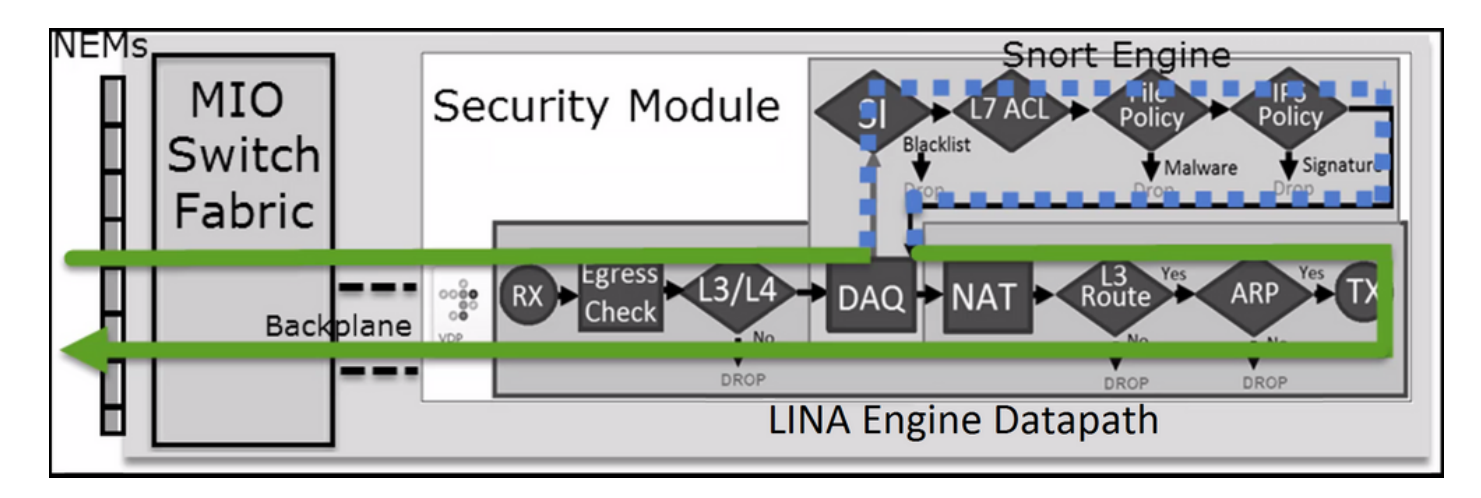

場合によっては、

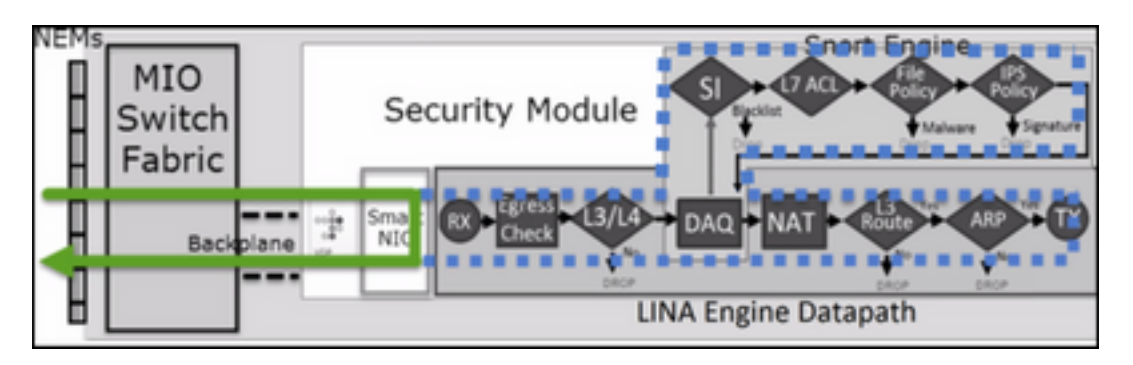

## 主なポイント

- •許可ルールは次のように展開されます allow Snortおよび permit リーナ
- ほとんどの場合、セッションのすべてのパケットは追加検査のためにSnortエンジンに転送されます

## 使用例

Snort エンジンによる L7 検査が必要な場合は、次のような許可ルールを設定します。

- 侵入ポリシー
- ファイルポリシー(File Policy)

## ACP 信頼アクション

シナリオ1: ACP 信頼アクション

Snortレベルで高度なL7インスペクション(侵入ポリシー、ファイルポリシー、ネットワークディ スカバリなど)を適用せずに、セキュリティインテリジェンス(SI)、アイデンティティポリシー 、QoSなどの機能を引き続き使用する場合は、ルールでTrustアクションを使用することをお勧め します。

トポロジ:

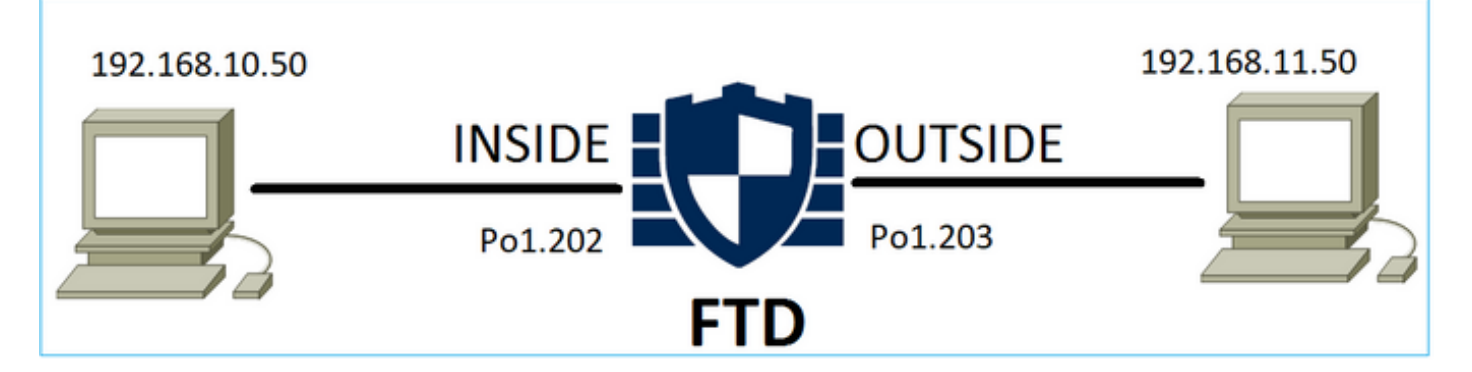

## 設定されたポリシー:

| ACP1<br>Enter Description |                 |               |                                |                                |              |       |        |                 |               |           |                  | An            | alyze Hit Co | ounts                  |         |                   | C                  | Cance          | 21           |
|---------------------------|-----------------|---------------|--------------------------------|--------------------------------|--------------|-------|--------|-----------------|---------------|-----------|------------------|---------------|--------------|------------------------|---------|-------------------|--------------------|----------------|--------------|
| Rules Secu                | rity Intelliger | nce HTT       | P Responses Lo                 | gging Advance                  | d            |       |        |                 |               | Prefilter | Policy: Prefilte | r1 SS         | heritance S  | <u>ietting</u><br>Ione | as I Pa | olicy A<br>Identi | ssignm<br>ty Polic | nents<br>:y: N | L(1)<br>Ione |
| Filter by Device          | T Searc         | h Rules       |                                |                                |              |       |        |                 |               | ×         | Show R           | ule Conflicts | • + •        | Add Ca                 | atego   | яу                | + Ad               | id Ru          | Je           |
| Name                      | Source<br>Zones | Dest<br>Zones | Source Networks                | Dest Networks                  | VLAN<br>Tags | Users | Applic | Source<br>Ports | Dest<br>Ports | URLs      | Source<br>SGT    | Dest<br>SGT   | Action       | Po f                   | • 6     | <u>م</u>          |                    | -              | ⇔            |
| • Mandatory - AC          | P1 (1-4)        |               |                                |                                |              |       |        |                 |               |           |                  |               |              |                        |         |                   |                    |                |              |
| 1 trust_L3-L4             | Any             | Any           | 192.168.10.50<br>192.168.10.51 | 192.168.11.50<br>192.168.11.51 | Any          | Any   | Any    | Any             | TCP (6):80    | Any       | Any              | Any           | 🥑 Trust      | $\mathbb{P}_0^{i}$     | • 5     | 12.4              |                    | 0 /            | 1            |

## FTD Snort エンジンで展開される信頼ルール:

# Start of AC rule.

268438858 **fastpath** any 192.168.10.50 31 any any 192.168.11.50 31 **80** any **6** (log dcforward flowend)

## 注:番号6はプロトコル(TCP)です。

FTD LINA のルール:

```
firepower# show access-list | i 268438858
access-list CSM_FW_ACL_ line 17 remark rule-id 268438858: ACCESS POLICY: ACP1 - Mandatory
access-list CSM_FW_ACL_ line 18 remark rule-id 268438858: L7 RULE: trust_L3-L4
access-list CSM_FW_ACL_ line 19 advanced permit tcp object-group FMC_INLINE_src_rule_268438858
object-group FMC_INLINE_dst_rule_268438858 eq www rule-id 268438858 (hitcnt=19) 0x29588b4f
access-list CSM_FW_ACL_ line 19 advanced permit tcp host 192.168.10.50 host 192.168.11.50 eq
www rule-id 268438858 (hitcnt=19) 0x9d442895
access-list CSM_FW_ACL_ line 19 advanced permit tcp host 192.168.10.50 host 192.168.11.51 eq
www rule-id 268438858 (hitcnt=0) 0xd026252b
access-list CSM_FW_ACL_ line 19 advanced permit tcp host 192.168.10.51 host 192.168.11.50 eq
www rule-id 268438858 (hitcnt=0) 0x0d785cc4
access-list CSM_FW_ACL_ line 19 advanced permit tcp host 192.168.10.51 host 192.168.11.51 eq
www rule-id 268438858 (hitcnt=0) 0x0d785cc4
access-list CSM_FW_ACL_ line 19 advanced permit tcp host 192.168.10.51 host 192.168.11.51 eq
www rule-id 268438858 (hitcnt=0) 0x0d785cc4
access-list CSM_FW_ACL_ line 19 advanced permit tcp host 192.168.10.51 host 192.168.11.51 eq
www rule-id 268438858 (hitcnt=0) 0x3b3234f1
```

## 検証:

Enable system support trace ホストA(192.168.10.50)からホストB(192.168.11.50)へのHTTPセッションを開始します。 3 つのパケットが Snort エンジンに転送されます。SnortエンジンはLINAに PERMITLIST判定を送信し、LINAエンジンへの残りのフローが実質的にオフロードされます。

#### > system support trace

Enable firewall-engine-debug too? [n]: y Please specify an IP protocol: tcp Please specify a client IP address: 192.168.10.50 Please specify a client port: Please specify a server IP address: 192.168.11.50 Please specify a server port: 80 Monitoring packet tracer and firewall debug messages 192.168.10.50-42126 - 192.168.11.50-80 6 AS 1-1 CID 0 Packet: TCP, SYN, seq 453426648 192.168.10.50-42126 - 192.168.11.50-80 6 AS 1-1 CID 0 Session: new snort session 192.168.10.50-42126 - 192.168.11.50-80 6 AS 1-1 CID 0 AppID: service unknown (0), application unknown (0) 192.168.10.50-42126 > 192.168.11.50-80 6 AS 1-1 I 2 new firewall session 192.168.10.50-42126 > 192.168.11.50-80 6 AS 1-1 I 2 using HW or preset rule order 5, 'trust\_L3-L4', action Trust and prefilter rule 0 192.168.10.50-42126 > 192.168.11.50-80 6 AS 1-1 I 2 HitCount data sent for rule id: 268438858, 192.168.10.50-42126 - 192.168.11.50-80 6 AS 1-1 CID 0 Firewall: trust/fastpath rule, 'trust\_L3-L4', allow 192.168.10.50-42126 - 192.168.11.50-80 6 AS 1-1 CID 0 Snort id 2, NAP id 2, IPS id 0, Verdict PASS

192.168.11.50-80 - 192.168.10.50-42126 6 AS 1-1 CID 0 Packet: TCP, SYN, ACK, seq 2820426532, ack
453426649
192.168.11.50-80 - 192.168.10.50-42126 6 AS 1-1 CID 0 AppID: service unknown (0), application
unknown (0)
192.168.11.50-80 - 192.168.10.50-42126 6 AS 1-1 CID 0 Firewall: trust/fastpath rule, 'trust\_L3L4', allow
192.168.11.50-80 - 192.168.10.50-42126 6 AS 1-1 CID 0 Snort id 2, NAP id 2, IPS id 0, Verdict
PASS

192.168.10.50-42126 - 192.168.11.50-80 6 AS 1-1 CID 0 Packet: TCP, ACK, seq 453426649, ack
2820426533
192.168.10.50-42126 - 192.168.11.50-80 6 AS 1-1 CID 0 AppID: service unknown (0), application
unknown (0)
192.168.10.50-42126 - 192.168.11.50-80 6 AS 1-1 CID 0 Firewall: trust/fastpath rule, 'trust\_L3L4', allow
192.168.10.50-42126 - 192.168.11.50-80 6 AS 1-1 CID 0 Snort id 2, NAP id 2, IPS id 0, Verdict
PERMITLIST

## 接続が終了すると、Snort エンジンは LINA エンジンからメタデータ情報を取得し、セッションを 削除します。

192.168.10.50-42126 > 192.168.11.50-80 6 AS 1-1 I 2 Got end of flow event from hardware with flags 00010001. Rule Match Data: rule\_id 0, rule\_action 0 rev\_id 0, rule\_flags 3 192.168.10.50-42126 > 192.168.11.50-80 6 AS 1-1 I 2 Logging EOF for event from hardware with rule\_id = 268438858 ruleAction = 3 ruleReason = 0 192.168.10.50-42126 > 192.168.11.50-80 6 AS 1-1 I 2 : Received EOF, deleting the snort session. 192.168.10.50-42126 - 192.168.11.50-80 6 AS 1-1 I 2 deleting snort session, reason: timeout 192.168.10.50-42126 > 192.168.11.50-80 6 AS 1-1 I 2 deleting firewall session flags = 0x10003, fwFlags = 0x1115 192.168.10.50-42126 - 192.168.11.50-80 6 AS 1-1 CID 0 Session: deleted snort session using 0 bytes; protocol id:(-1) : LWstate 0xf LWFlags 0x6007 Snortキャプチャは、Snortエンジンに送信される3つのパケットを示します。

#### > capture-traffic

Please choose domain to capture traffic from:

- 0 management0
- 1 management1
- 2 Global

Selection? 2

Please specify tcpdump options desired. (or enter '?' for a list of supported options) Options: -n vlan and (host 192.168.10.50 and host 192.168.11.50) 10:26:16.525928 IP 192.168.10.50.42144 > 192.168.11.50.80: Flags [S], seq 3065553465, win 29200, options [mss 1380,sackOK,TS val 3789188468 ecr 0,nop,wscale 7], length 0 10:26:16.525928 IP 192.168.11.50.80 > 192.168.10.50.42144: Flags [S.], seq 3581351172, ack 3065553466, win 8192, options [mss 1380,nop,wscale 8,sackOK,TS val 57650410 ecr 3789188468], length 0 10:26:16.525928 IP 192.168.10.50.42144 > 192.168.11.50.80: Flags [.], ack 1, win 229, options [nop,nop,TS val 3789188470 ecr 57650410], length 0

## LINA キャプチャには、LINA を通過するフローが表示されます。

#### firepower# show capture CAPI

#### 437 packets captured

1: 09:51:19.431007 802.1Q vlan#202 P0 192.168.10.50.42118 > 192.168.11.50.80: S
2459891187:2459891187(0) win 29200 <mss 1460,sackOK,timestamp 3787091387 0,nop,wscale 7>
2: 09:51:19.431648 802.1Q vlan#202 P0 192.168.11.50.80 > 192.168.10.50.42118: S
2860907367:2860907367(0) ack 2459891188 win 8192 <mss 1380,nop,wscale 8,sackOK,timestamp
57440579 3787091387>
3: 09:51:19.431847 802.1Q vlan#202 P0 192.168.10.50.42118 > 192.168.11.50.80: . ack
2860907368 win 229 <nop,nop,timestamp 3787091388 57440579>
4: 09:51:19.431953 802.1Q vlan#202 P0 192.168.10.50.42118 > 192.168.11.50.80: P
2459891188:2459891337(149) ack 2860907368 win 229 <nop,nop,timestamp 3787091388 57440579>

2860907368:2860908736(1368) ack 2459891337 win 256 <nop,nop,timestamp 57440580 3787091388> 6: 09:51:19.444831 802.1Q vlan#202 P0 192.168.11.50.80 > 192.168.10.50.42118: .

5: 09:51:19.444816 802.1Q vlan#202 P0 192.168.11.50.80 > 192.168.10.50.42118: .

2860908736:2860910104(1368) ack 2459891337 win 256 <nop,nop,timestamp 57440580 3787091388>

•••

LINA からのパケットのトレースは、Snort 判定を確認するもう 1 つの方法です。最初のパケット は PASS 判定を受けました。

firepower# show capture CAPI packet-number 1 trace | i Type|Verdict
Type: CAPTURE
Type: ACCESS-LIST
Type: ROUTE-LOOKUP
Type: ACCESS-LIST
Type: CONN-SETTINGS
Type: OAT
Type: NAT
Type: IP-OPTIONS
Type: CAPTURE
Type: CAPTURE
Type: NAT
Type: CAPTURE
Type: CAPTURE
Type: NAT

Type: IP-OPTIONS Type: CAPTURE Type: FLOW-CREATION Type: EXTERNAL-INSPECT **Type: SNORT Snort id 22, NAP id 2, IPS id 0, Verdict PASS Snort Verdict: (pass-packet) allow this packet** Type: INPUT-ROUTE-LOOKUP-FROM-OUTPUT-ROUTE-LOOKUP Type: ADJACENCY-LOOKUP Type: CAPTURE

## OUTSIDEインターフェイスのTCP SYN/ACKパケットのトレース:

firepower# show capture CAPO packet-number 2 trace | i Type|Verdict
Type: CAPTURE
Type: ACCESS-LIST
Type: FLOW-LOOKUP
Type: EXTERNAL-INSPECT
Type: SNORT
Snort id 22, NAP id 2, IPS id 0, Verdict PASS
Snort Verdict: (pass-packet) allow this packet
Type: INPUT-ROUTE-LOOKUP-FROM-OUTPUT-ROUTE-LOOKUP
Type: ADJACENCY-LOOKUP
Type: CAPTURE

TCP ACKはPERMITLIST判定を取得します。

firepower# show capture CAPI packet-number 3 trace | i Type|Verdict
Type: CAPTURE
Type: ACCESS-LIST
Type: FLOW-LOOKUP
Type: EXTERNAL-INSPECT
Type: SNORT
Snort id 22, NAP id 2, IPS id 0, Verdict PERMITLIST
Snort Verdict: (fast-forward) fast forward this flow
Type: CAPTURE

これは Snort 判定(パケット #3)の完全な出力です。

firepower# show capture CAPI packet-number 3 trace | b Type: SNORT
Type: SNORT
Subtype:
Result: ALLOW
Config:
Additional Information:
Snort Trace:
Packet: TCP, ACK, seq 687485179, ack 1029625865
AppID: service unknown (0), application unknown (0)
Firewall: trust/fastpath rule, id 268438858, allow
Snort id 31, NAP id 2, IPS id 0, Verdict PERMITLIST
Snort Verdict: (fast-forward) fast forward this flow

判定がLINAエンジンによってキャッシュされるため、4番目のパケットはSnortエンジンに転送されません。

441 packets captured

802.1Q vlan#202 P0 192.168.10.50.42158 > 192.168.11.50.80: P 4: 10:34:02.741523 164375589:164375738(149) ack 3008397532 win 229 <nop,nop,timestamp 3789654678 57697031> Phase: 1 Type: CAPTURE Subtype: Result: ALLOW Config: Additional Information: MAC Access list Phase: 2 Type: ACCESS-LIST Subtype: Result: ALLOW Config: Implicit Rule Additional Information: MAC Access list Phase: 3 Type: FLOW-LOOKUP Subtype: Result: ALLOW Config: Additional Information: Found flow with id 1254, using existing flow Phase: 4 Type: SNORT Subtype: Result: ALLOW Config: Additional Information: Snort Verdict: (fast-forward) fast forward this flow Result: input-interface: INSIDE(vrfid:0) input-status: up input-line-status: up Action: allow 1 packet shown Snort 統計でこの点を確認できます。 firepower# show snort statistics Packet Counters: Passed Packets 2 Blocked Packets 0 Injected Packets 0 Packets bypassed (Snort Down) 0 0 Packets bypassed (Snort Busy)

| Flow Counters:       |   |
|----------------------|---|
| Fast-Forwarded Flows | 1 |
| Blacklisted Flows    | 0 |

| Miscellaneous Counters:               |   |
|---------------------------------------|---|
| Start-of-Flow events                  | 0 |
| End-of-Flow events                    | 1 |
| Denied flow events                    | 0 |
| Frames forwarded to Snort before drop | 0 |
| Inject packets dropped                | 0 |

信頼ルールによるパケットフロー。いくつかのパケットは Snort によって検査され、残りは LINA によって検査されます。

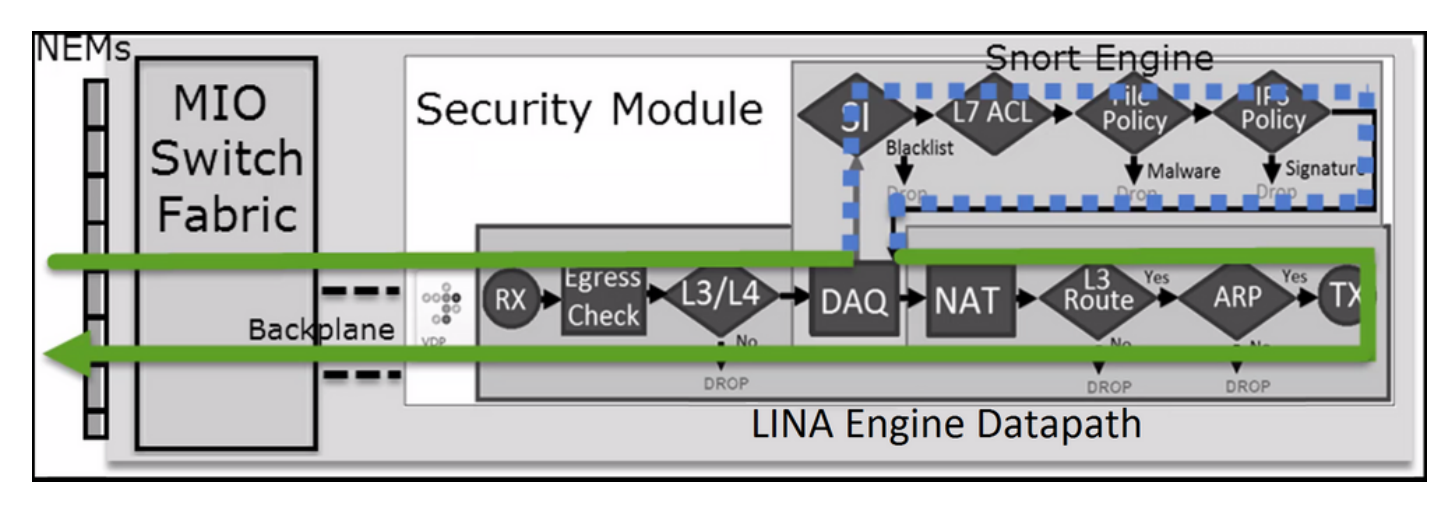

シナリオ2:ACPの信頼アクション(SI、QoS、およびアイデンティティポリシーなし)

FTDがすべてのフローにセキュリティインテリジェンス(SI)チェックを適用する場合、SIはすでに ACPレベルで有効になっており、SIソース(TALOS、フィード、リストなど)を指定できます。 一方、無効にする場合は、ACP ごとにネットワークの SI、URL の SI、および DNS の SI をグロ ーバルに無効にします。図に示すように、ネットワークおよび URL の SI が無効になります。

| DNS Policy 🖌 🛢              |                             |
|-----------------------------|-----------------------------|
| Default DNS Policy          | v                           |
| Whitelist (1)               | Blacklist (1)               |
| Networks                    | Networks                    |
| Global Whitelist (Any Zone) | Global Blacklist (Any Zone) |
| URLs                        | URLs 📕                      |
|                             |                             |

この場合、信頼ルールは trust として LINA に展開されます。

#### > show access-list

• • •

```
access-list CSM_FW_ACL_ line 9 remark rule-id 268435461: L4 RULE: Rule1
access-list CSM_FW_ACL_ line 10 advanced trust ip host 192.168.1.40 host 192.168.2.40 rule-id
268435461 event-log flow-end (hitcnt=0) 0x5c1346d6
```

注:6.2.2の時点で、FTDはTIDをサポートしています。TID は SI と同様の方法で機能しま すが、SI が無効になっている場合、TID 検査を目的とした Snort エンジンへのパケットリダ イレクトを「強制」することはしません。

#### 動作の検証

ホスト A(192.168.1.40)からホスト B(192.168.2.40)への HTTP セッションを開始します。 これはFP4100であり、ハードウェアでフローオフロードをサポートするため、次のことが起こり ます。

 いくつかのパケットが FTD LINA エンジンを介して転送され、残りのフローは SmartNIC(HW アクセラレータ)にオフロードされる

• Snortエンジンに転送されるパケットはありません

FTD LINA接続テーブルにフラグ「o'。フローがHWにオフロードされたことを意味します。また、「N'フラグ。これは実質的に「Snort リダイレクトなし」を意味しています。

firepower# show conn
1 in use, 15 most used

TCP OUTSIDE 192.168.2.40:80 INSIDE 192.168.1.40:32809, idle 0:00:00, bytes 949584, flags UIOo

Snort 統計には、セッションの開始時と終了時のロギングイベントのみが表示されます。

firepower# show snort statistics

| Packet Counters:              |   |
|-------------------------------|---|
| Passed Packets                | 0 |
| Blocked Packets               | 0 |
| Injected Packets              | 0 |
| Packets bypassed (Snort Down) | 0 |
| Packets bypassed (Snort Busy) | 0 |
| Flow Counters:                |   |
| Fast-Forwarded Flows          | 0 |
| Blacklisted Flows             | 0 |
| Miscellaneous Counters:       |   |
| Start-of-Flow events          | 1 |
| End-of-Flow events            | 1 |

FTD LINA ログには、セッションごとに 2 つのフロー(各方向に 1 つ)が HW にオフロードされ たことが示されています。

Sep 27 2017 20:16:05: %ASA-7-609001: Built local-host INSIDE:192.168.1.40
Sep 27 2017 20:16:05: %ASA-6-302013: Built inbound TCP connection 25384 for
INSIDE:192.168.1.40/32809 (192.168.1.40/32809) to OUTSIDE:192.168.2.40/80 (192.168.2.40/80)
Sep 27 2017 20:16:05: %ASA-6-805001: Offloaded TCP Flow for connection 25384 from
INSIDE:192.168.1.40/32809 (192.168.1.40/32809) to OUTSIDE:192.168.2.40/80 (192.168.2.40/80)
Sep 27 2017 20:16:05: %ASA-6-805001: Offloaded TCP Flow for connection 25384 from
OUTSIDE:192.168.2.40/80 (192.168.2.40/80) to INSIDE:192.168.1.40/32809 (192.168.1.40/32809)
Sep 27 2017 20:16:05: %ASA-6-805001: Offloaded TCP Flow for connection 25384 from
OUTSIDE:192.168.2.40/80 (192.168.2.40/80) to INSIDE:192.168.1.40/32809 (192.168.1.40/32809)
Sep 27 2017 20:16:05: %ASA-6-805002: TCP Flow is no longer offloaded for connection 25384 from
OUTSIDE:192.168.2.40/80 (192.168.2.40/80) to INSIDE:192.168.1.40/32809 (192.168.1.40/32809)
Sep 27 2017 20:16:05: %ASA-6-805002: TCP Flow is no longer offloaded for connection 25384 from
OUTSIDE:192.168.2.40/80 (192.168.2.40/80) to INSIDE:192.168.1.40/32809 (192.168.1.40/32809)
Sep 27 2017 20:16:05: %ASA-6-805002: TCP Flow is no longer offloaded for connection 25384 from
OUTSIDE:192.168.1.40/32809 (192.168.1.40/32809) to OUTSIDE:192.168.1.40/32809 (192.168.1.40/32809)

Sep 27 2017 20:16:05: %ASA-6-302014: Teardown TCP connection 25384 for INSIDE:192.168.1.40/32809 to OUTSIDE:192.168.2.40/80 duration 0:00:00 bytes 1055048 TCP FINs Sep 27 2017 20:16:05: %ASA-7-609002: Teardown local-host INSIDE:192.168.1.40 duration 0:00:00

信頼ルールが展開されたパケットフロー trust LINAでのアクション。いくつかのパケットが LINA によって検査され、残りは SmartNIC(FP4100/FP9300)にオフロードされます。

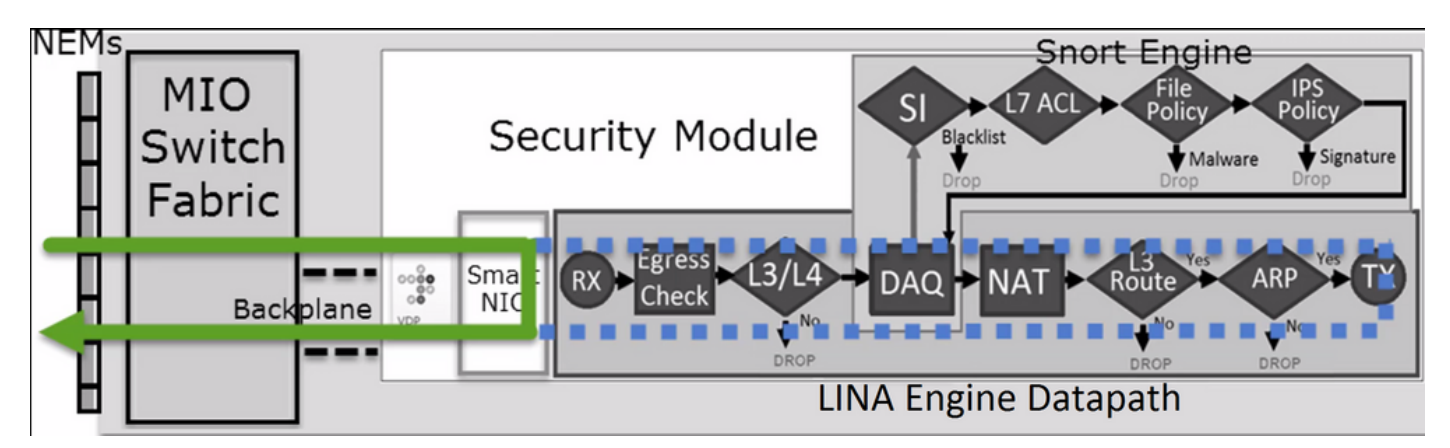

## 使用例

- を使用する必要があります。Trust Snortエンジンで少数のパケットだけをチェックし(アプリケーション検出、SIチェックなど)、残りのフローをLINAエンジンにオフロードする場合のアクション
- FP4100/9300でFTDを使用し、フローがSnort検査を完全にバイパスするようにするには、次のコマンドを使用してプレフィルタルールを検討します。 Fastpath アクション(このドキュメントの関連セクションを参照)

## プレフィルタ ポリシー ブロック アクション

図に示されているトポロジについて検討します。

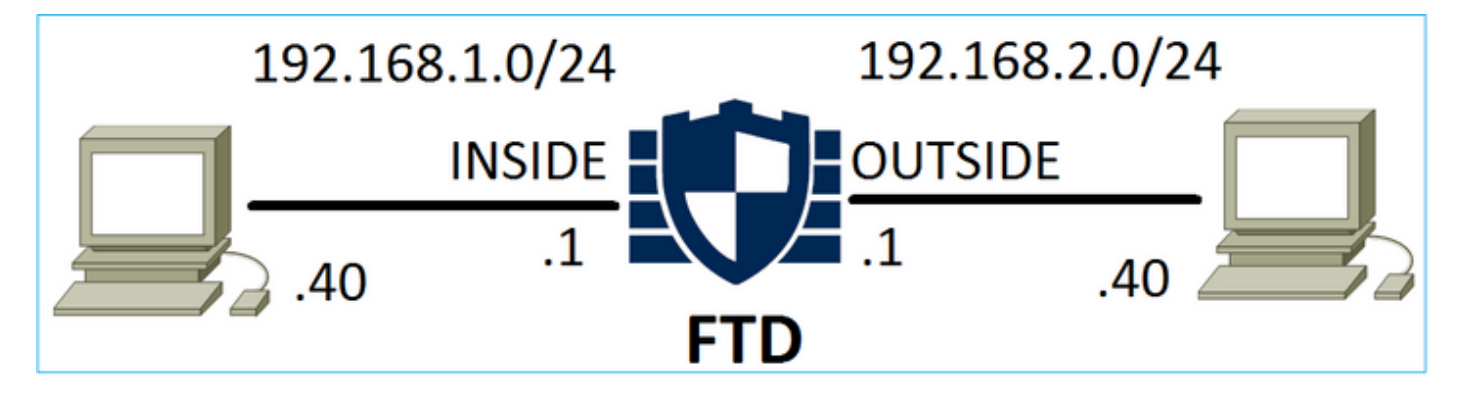

図に示されているポリシーについても検討します。

| Access        | Control 🕨 Prefil | ter Net   | work      | Disc               | overy Applica           | ation Detectors | Correlation      | Actions     | •              |             |
|---------------|------------------|-----------|-----------|--------------------|-------------------------|-----------------|------------------|-------------|----------------|-------------|
| FTD_I         | Prefilter        |           |           |                    |                         |                 |                  |             |                |             |
| Enter Desc    | cription         |           |           |                    |                         |                 |                  |             |                |             |
| Rules         |                  |           |           |                    |                         |                 |                  |             |                |             |
|               |                  |           |           |                    |                         | 0               | Add Tunnel Ru    | ıle 🛛 🗿 Add | Prefilter Rule | Search Rule |
| # Name Rule T |                  |           | De<br>Int | Source<br>Networks | Destination<br>Networks | Source<br>Port  | Destinat<br>Port | VLAN Tag    | Action         |             |
| 1             | Prefilter1       | Prefilter | any       | any                | 👳 192.168.1.40          | 👼 192.168.2.40  | any              | any         | any            | 🗙 Block     |

## これは、FTD Snortエンジン(ngfw.rulesファイル)に導入されたポリシーです。

# Start of tunnel and priority rules. # These rules are evaluated by LINA. Only tunnel tags are used from the matched rule id. 268437506 deny any 192.168.1.40 32 any any 192.168.2.40 32 any any any (tunnel -1

LINA の場合:

access-list CSM\_FW\_ACL\_ line 1 remark rule-id 268437506: PREFILTER POLICY: FTD\_Prefilter access-list CSM\_FW\_ACL\_ line 2 remark rule-id 268437506: RULE: Prefilter1 access-list CSM\_FW\_ACL\_ line 3 advanced **deny** ip host 192.168.1.40 host 192.168.2.40 rule-id 268437506 event-log flow-start (hitcnt=0) 0x76476240

## 仮想パケットをトレースすると、パケットが LINA によってドロップされ、Snort に転送されない ことが示されます。

firepower# packet-tracer input INSIDE icmp 192.168.1.40 8 0 192.168.2.40 Phase: 4 Type: ACCESS-LIST Subtype: log Result: DROP Config: access-group CSM\_FW\_ACL\_ global access-list CSM\_FW\_ACL\_ advanced deny ip host 192.168.1.40 host 192.168.2.40 rule-id 268437506 event-log flow-start access-list CSM\_FW\_ACL\_ remark rule-id 268437506: PREFILTER POLICY: FTD\_Prefilter access-list CSM\_FW\_ACL\_ remark rule-id 268437506: RULE: Prefilter1 Additional Information: Result: input-interface: INSIDE input-status: up input-line-status: up output-interface: OUTSIDE output-status: up output-line-status: up

Drop-reason: (acl-drop) Flow is denied by configured rule

Snort 統計の表示:

Action: drop

| Packet Counters:              |   |
|-------------------------------|---|
| Passed Packets                | 0 |
| Blocked Packets               | 0 |
| Injected Packets              | 0 |
| Packets bypassed (Snort Down) | 0 |
| Packets bypassed (Snort Busy) | 0 |
|                               |   |
| Flow Counters:                |   |
| Fast-Forwarded Flows          | 0 |
| Blacklisted Flows             | 0 |
|                               |   |
| Miscellaneous Counters:       |   |
| Start-of-Flow events          | 0 |
| End-of-Flow events            | 0 |
| Denied flow events            | 1 |
|                               |   |

LINA ASP ドロップの表示:

#### firepower# show asp drop

Frame drop: Flow is denied by configured rule (acl-drop)

## 使用例

L3/L4条件に基づいてトラフィックをブロックし、トラフィックのSnort検査を行う必要がない場合は、プレフィルタブロックルールを使用できます。

1

# プレフィルタポリシー Fastpath アクション

図に示されているプレフィルタポリシールールについて検討します。

| Access                                         | Control 🕨 Prefilte | er Net             | work D                  | isco           | overy Applic   | ation Detectors | Correlati  | on   | Actions  | S <b>V</b>      |    |              |
|------------------------------------------------|--------------------|--------------------|-------------------------|----------------|----------------|-----------------|------------|------|----------|-----------------|----|--------------|
| FTD_                                           | Prefilter          |                    |                         |                |                |                 |            |      |          |                 |    |              |
| Enter Des                                      | cription           |                    |                         |                |                |                 |            |      |          |                 |    |              |
| Rules                                          |                    |                    |                         |                |                |                 |            |      |          |                 |    |              |
|                                                |                    |                    |                         |                |                | C               | Add Tunnel | Rule | 🕜 A      | dd Prefilter Ru | le | Search Rules |
| # Name Rule T Sot De Source<br>Int Int Network |                    | Source<br>Networks | Destination<br>Networks | Source<br>Port | Dest<br>Port   | inati           | VLAN Tag   | Act  | ion      |                 |    |              |
| 1                                              | Prefilter1         | Prefilter          | any a                   | anj            | 👼 192.168.1.40 | 2192.168.2.40   | any        | 📌 ТС | P (6):80 | any             | ⇒  | Fastpath     |

## これは、FTD Snortエンジンに導入されたポリシーです。

268437506 **fastpath** any any any any any any any any any (log dcforward flowend) (tunnel -1) FTD LINA の場合:

access-list CSM\_FW\_ACL\_ line 1 remark rule-id 268437506: **PREFILTER POLICY: FTD\_Prefilter** access-list CSM\_FW\_ACL\_ line 2 remark rule-id 268437506: RULE: Prefilter1 access-list CSM\_FW\_ACL\_ line 3 advanced **trust** tcp host 192.168.1.40 host 192.168.2.40 eq www rule-id 268437506 event-log flow-end (hitcnt=0) 0xf3410b6f

#### 動作の検証

ホスト A(192.168.1.40)がホスト B(192.168.2.40)への HTTP セッションを開こうとすると 、いくつかのパケットが LINA を通過し、残りは SmartNIC にオフロードされます。この場合 system support trace さらにトラブルシューティングを行うために、 firewall-engine-debug enabledは次 を示します。

> system support trace

Please specify an IP protocol: tcp
Please specify a client IP address: 192.168.1.40
Please specify a client port:
Please specify a server IP address: 192.168.2.40
Please specify a server port:
Enable firewall-engine-debug too? [n]: y
Monitoring packet tracer debug messages

**192.168.1.40-32840 > 192.168.2.40-80 6 AS 1 I 8 Got end of flow event from hardware** with flags 04000000

## LINA ログはオフロードされたフローを示します。

Oct 01 2017 14:36:51: %ASA-7-609001: Built local-host INSIDE:192.168.1.40 Oct 01 2017 14:36:51: %ASA-7-609001: Built local-host OUTSIDE:192.168.2.40 Oct 01 2017 14:36:51: %ASA-6-302013: Built inbound TCP connection 966 for INSIDE:192.168.1.40/32840 (192.168.1.40/32840) to OUTSIDE:192.168.2.40/80 (192.168.2.40/80) Oct 01 2017 14:36:51: %ASA-6-805001: Offloaded TCP Flow for connection 966 from INSIDE:192.168.1.40/32840 (192.168.1.40/32840) to OUTSIDE:192.168.2.40/80 (192.168.2.40/80) Oct 01 2017 14:36:51: %ASA-6-805001: Offloaded TCP Flow for connection 966 from INSIDE:192.168.1.40/32840 (192.168.1.40/32840) to OUTSIDE:192.168.2.40/80 (192.168.2.40/80) Oct 01 2017 14:36:51: %ASA-6-805001: Offloaded TCP Flow for connection 966 from OUTSIDE:192.168.2.40/80 (192.168.2.40/80) to INSIDE:192.168.1.40/32840 (192.168.1.40/32840)

## LINAキャプチャは8パケットが通過することを示します。

firepower# show capture
capture CAPI type raw-data buffer 33554432 trace trace-count 100 interface INSIDE [Capturing 3908 bytes]
match ip host 192.168.1.40 host 192.168.2.40

capture CAPO type raw-data buffer 33554432 trace trace-count 100 interface OUTSIDE [Capturing 3908 bytes]

match ip host 192.168.1.40 host 192.168.2.40

#### firepower# show capture CAPI

#### 8 packets captured

1: 14:45:32.700021 192.168.1.40.32842 > 192.168.2.40.80: S 3195173118:3195173118(0) win 2920 <mss 1460,sackOK,timestamp 332569060 0>

2: 14:45:32.700372 192.168.2.40.80 > 192.168.1.40.32842: S 184794124:184794124(0) ack 3195173119 win 2896 <mss 1380,sackOK,timestamp 332567732 332569060>

3: 14:45:32.700540 192.168.1.40.32842 > 192.168.2.40.80: P 3195173119:3195173317(198) ack 184794125 win 2920 <nop,nop,timestamp 332569060 332567732>

4: 14:45:32.700876 192.168.2.40.80 > 192.168.1.40.32842: . 184794125:184795493(1368) ack 3195173317 win 2698 <nop,nop,timestamp 332567733 332569060>

5: 14:45:32.700922 192.168.2.40.80 > 192.168.1.40.32842: P 184795493:184796861(1368) ack
3195173317 win 2698 <nop,nop,timestamp 332567733 332569060>
6: 14:45:32.701425 192.168.2.40.80 > 192.168.1.40.32842: FP 184810541:184810851(310) ack
3195173317 win 2698 <nop,nop,timestamp 332567733 332569061>
7: 14:45:32.701532 192.168.1.40.32842 > 192.168.2.40.80: F 3195173317:3195173317(0) ack
184810852 win 2736 <nop,nop,timestamp 332569061 332567733>
8: 14:45:32.701639 192.168.2.40.80 > 192.168.1.40.32842: . ack 3195173318 win 2697
<nop,nop,timestamp 332569061>

## FTD フローオフロード統計は、HW にオフロードされた 22 のパケットを示します。

#### firepower# show flow-offload statistics

| Packet | stats of port : O       |   |       |
|--------|-------------------------|---|-------|
|        | Tx Packet count         | : | 22    |
|        | Rx Packet count         | : | 22    |
|        | Dropped Packet count    | : | 0     |
|        | VNIC transmitted packet | : | 22    |
|        | VNIC transmitted bytes  | : | 15308 |
|        | VNIC Dropped packets    | : | 0     |
|        | VNIC erroneous received | : | 0     |
|        | VNIC CRC errors         | : | 0     |
|        | VNIC transmit failed    | : | 0     |
|        | VNIC multicast received | : | 0     |

## また、 show flow-offload flow コマンドを使用して、オフロードされたフローに関連する追加情報を 表示します。以下が一例です。

#### firepower# show flow-offload flow

Total offloaded flow stats: 2 in use, 4 most used, 20% offloaded, 0 collisions TCP intfc 103 src 192.168.1.40:39301 dest 192.168.2.40:20, static, timestamp 616063741, packets 33240, bytes 2326800 TCP intfc 104 src 192.168.2.40:20 dest 192.168.1.40:39301, static, timestamp 616063760, packets 249140, bytes 358263320 firepower# show conn 5 in use, 5 most used Inspect Snort: preserve-connection: 1 enabled, 0 in effect, 4 most enabled, 0 most in effect

 TCP OUTSIDE
 192.168.2.40:21
 INSIDE
 192.168.1.40:40988, idle 0:00:00, bytes 723, flags UIO

 TCP OUTSIDE
 192.168.2.40:21
 INSIDE
 192.168.1.40:40980, idle 0:02:40, bytes 1086, flags UIO

 TCP OUTSIDE
 192.168.2.40:80
 INSIDE
 192.168.1.40:40980, idle 0:00:00, bytes 86348310, flags UIO

 N1
 TCP OUTSIDE
 192.168.2.40:20
 INSIDE
 192.168.1.40:39301, idle 0:00:00, bytes 485268628, flags Uo

 <- offloaded flow</td>
 TCP OUTSIDE
 192.168.2.40:20
 INSIDE
 192.168.1.40:34713, idle 0:02:40, bytes 821799360, flags

 UFRIO
 UFRIO
 IFICE
 192.168.2.40:20
 IFICE
 192.168.1.40:34713, idle 0:02:40, bytes 821799360, flags

- パーセンテージは、show conn'エラーが表示される場合があります。たとえば、合計で5つの connがFTD LINAエンジンを通過し、そのうち1つがオフロードされると、20%がオフロード として報告されます
- オフロードセッションの最大数は、ソフトウェアのバージョンによって異なります(たとえば、ASA 9.8.3およびFTD 6.2.3は、400万の双方向(または800万の単方向)オフロードフローをサポートします)
- オフロードされるフローの数が制限に達した場合(たとえば、400万の双方向フロー)、現在の接続がオフロードされたテーブルから削除されるまで、新しい接続はオフロードされません

FTD(オフロード + LINA)を 通過する FP4100/9300 上のすべてのパケットを表示するには、図 に示すように、シャーシレベルでキャプチャを有効にする必要があります。

| Capture Session | Filter List       |                                  |                                  |                      |              |
|-----------------|-------------------|----------------------------------|----------------------------------|----------------------|--------------|
|                 |                   |                                  |                                  | Cap                  | ture Session |
|                 | CAP Drop Count: 0 | Operational State: DOWN - Sessio | on_Admin_Shut Buffer Size: 256 I | MB Snap Length: 1518 | Bytes        |
| Interface Name  | Filter            | File Size (in bytes)             | File Name                        | Device Name          |              |
| Ethernet1/9     | None              | 0                                | CAP-ethernet-1-9-0.pcap          | FTD                  | $\mathbb{A}$ |
| Ethernet1/1     | None              | 0                                | CAP-ethernet-1-1-0.pcap          | FTD                  | ⊻            |

シャーシ バックプレーン キャプチャは両方向のフローを示します。FXOS キャプチャのアーキテ クチャ(方向ごとに 2 つのキャプチャポイント)により、図に示すように、すべてのパケットが 2 回表示されます。

パケット統計情報:

- FTD 経由のパケットの総数:30
- FTD LINA 経由のパケット:8
- SmartNIC HW アクセラレータにオフロードされたパケット:22

FP4100/FP9300以外のプラットフォームの場合は、フローオフロードがサポートされていないため、すべてのパケットがLINAエンジンによって処理されます(oフラグがないことに注意してください)。

TCP OUTSIDE 192.168.2.40:80 INSIDE 192.168.1.40:50890, idle 0:00:09, bytes 175, flags **UxIO** 

## LINA Syslog には、接続セットアップイベントと接続終了イベントのみが表示されます。

FP2100-6# show log | i 192.168.2.40

Jun 21 2020 14:29:44: %FTD-6-302013: Built inbound TCP connection 6914 for INSIDE:192.168.1.40/50900 (192.168.11.101/50900) to OUTSIDE:192.168.2.40/80 (192.168.2.40/80) Jun 21 2020 14:30:30: %FTD-6-302014: Teardown TCP connection 6914 for INSIDE:192.168.1.40/50900 to OUTSIDE:192.168.2.40/80 duration 0:00:46 bytes 565 TCP FINs from OUTSIDE

## 使用例

- 利用 Prefilter Fastpath Snortインスペクションを完全にバイパスする場合のアクション。通常は、バックアップやデータベース転送など、信頼できる大容量のフローに対してこれを実行します。
- FP4100/9300アプライアンスでは、 Fastpath アクションはフローオフロードをトリガーし、少数のパケットだけがFTD LINAエンジンを通過します。残りは、遅延を軽減する SmartNIC によって処理されます。

プレフィルタポリシー Fastpath アクション(インラインセット)

インラインセット(NGIPSインターフェイス)を通過するトラフィックに対してプレフィルタポ リシーFastpathアクションが適用される場合は、次の点を考慮する必要があります。

• このルールは、LINAエンジンに次のように適用されます。 trust action

- •フローは Snort エンジンによって検査されません。
- フローオフロードは NGIPS インターフェイスに適用されないため、フローオフロード(HW アクセラレーション)は発生しません。

インラインセットに適用されるPrefilter Fastpathアクションの場合のパケットトレースの例を次 に示します。

firepower# packet-tracer input inside tcp 192.168.1.40 12345 192.168.1.50 80 detailed Phase: 1 Type: NGIPS-MODE Subtype: ngips-mode Result: ALLOW Config: Additional Information: The flow ingressed an interface configured for NGIPS mode and NGIPS services will be applied Forward Flow based lookup yields rule: in id=0x2ad7ac48b330, priority=501, domain=ips-mode, deny=false hits=2, user\_data=0x2ad80d54abd0, cs\_id=0x0, flags=0x0, protocol=0 src ip/id=0.0.0.0, mask=0.0.0.0, port=0, tag=any dst ip/id=0.0.0.0, mask=0.0.0.0, port=0, tag=any, dscp=0x0 input\_ifc=inside, output\_ifc=any Phase: 2 Type: ACCESS-LIST Subtype: log Result: ALLOW Config: access-group CSM\_FW\_ACL\_ global access-list CSM\_FW\_ACL\_ advanced trust ip object 192.168.1.0 object 192.168.1.0 rule-id 268438531 event-log flow-end access-list CSM\_FW\_ACL\_ remark rule-id 268438531: PREFILTER POLICY: PF1 access-list CSM\_FW\_ACL\_ remark rule-id 268438531: RULE: 1 Additional Information: Forward Flow based lookup yields rule: in id=0x2ad9f9f8a7f0, priority=12, domain=permit, trust hits=1, user\_data=0x2ad9b23c5d40, cs\_id=0x0, use\_real\_addr, flags=0x0, protocol=0 src ip/id=192.168.1.0, mask=255.255.255.0, port=0, tag=any, ifc=any dst ip/id=192.168.1.0, mask=255.255.255.0, port=0, tag=any, ifc=any, vlan=0, dscp=0x0 input\_ifc=any, output\_ifc=any Phase: 3 Type: NGIPS-EGRESS-INTERFACE-LOOKUP Subtype: Resolve Egress Interface Result: ALLOW Config: Additional Information: Ingress interface inside is in NGIPS inline mode. Egress interface outside is determined by inline-set configuration Phase: 4 Type: FLOW-CREATION Subtype: Result: ALLOW

Config: Additional Information: New flow created with id 7, packet dispatched to next module Module information for forward flow ... snp\_fp\_ips\_tcp\_state\_track\_lite snp\_fp\_ips\_mode\_adj snp\_fp\_tracer\_drop snp\_ifc\_stat

Module information for reverse flow ... snp\_fp\_ips\_tcp\_state\_track\_lite snp\_fp\_ips\_mode\_adj snp\_fp\_tracer\_drop snp\_ifc\_stat

Result: input-interface: inside input-status: up input-line-status: up Action: allow パケットパスの視覚的な表現を次に示します。

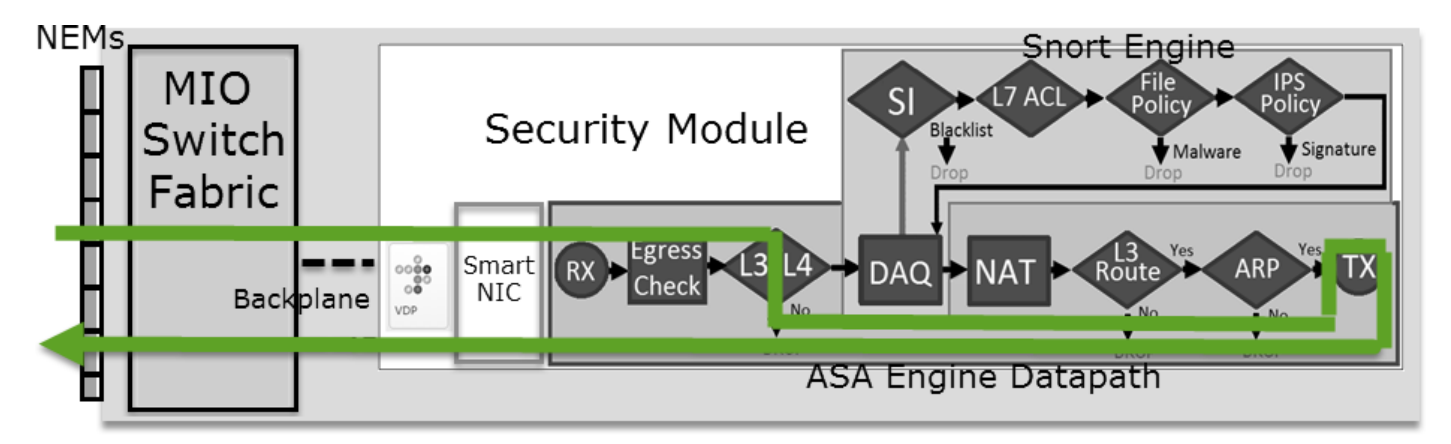

プレフィルタポリシー Fastpath アクション(タップによるインラインセット)

インラインセットの場合と同じ

プレフィルタポリシー分析アクション

シナリオ1: ACP ブロックルールによるプレフィルタ分析

図に示されている [分析 (Analyze)] ルールを含むプレフィルタポリシーについて検討します。

| Α                 | ccess Control   | ► Prefilt | er Netw            | ork Discove          | ery Applicat       | ion De                         | tectors    | Correla        | ation /           | Actions 🔻       |          |          |
|-------------------|-----------------|-----------|--------------------|----------------------|--------------------|--------------------------------|------------|----------------|-------------------|-----------------|----------|----------|
| Prefilter_Policy1 |                 |           |                    |                      |                    |                                |            |                |                   |                 |          |          |
| En                | ter Description |           |                    |                      |                    |                                |            |                |                   |                 |          |          |
|                   | Rules           |           |                    |                      |                    |                                |            |                |                   |                 |          |          |
|                   |                 |           |                    |                      |                    |                                | 🕜 Add      | Tunnel Ru      | le 🕠 A            | Add Prefilter R | ule      | Search R |
| #                 | Name            | Rule T    | Source<br>Interfac | Destinat<br>Interfac | Source<br>Networks | e Destination<br>orks Networks |            | Source<br>Port | Destinat.<br>Port | VLAN Tag        | Acti     | on       |
| 1                 | Prefilter_Rule1 | Prefilter | any                | any                  | 👼 192.168.1.40     | 👼 192                          | 2.168.2.40 | any            | any               | any             | <b>V</b> | Analyze  |

ACPには、デフォルトのルールだけが含まれます。このルールは Block All Traffic 図に示すように:

| Access Control > Access Control                     | Network Discovery          | Application Detectors | Correlation  | Actions 🔻          |                 |        |  |  |  |  |  |  |  |
|-----------------------------------------------------|----------------------------|-----------------------|--------------|--------------------|-----------------|--------|--|--|--|--|--|--|--|
| ACP1                                                |                            |                       |              |                    |                 |        |  |  |  |  |  |  |  |
| Enter Description                                   |                            |                       |              |                    |                 |        |  |  |  |  |  |  |  |
| Prefilter Policy Prefilter_Policy1                  |                            |                       |              |                    |                 |        |  |  |  |  |  |  |  |
|                                                     |                            |                       |              |                    |                 |        |  |  |  |  |  |  |  |
| Rules Security Intelligence HTTP Responses Advanced |                            |                       |              |                    |                 |        |  |  |  |  |  |  |  |
|                                                     | Show Rule Conflicts        |                       |              |                    |                 |        |  |  |  |  |  |  |  |
|                                                     |                            |                       | <u> </u>     |                    |                 |        |  |  |  |  |  |  |  |
| # Name Source Dest<br>Zones Zones                   | Source Dest<br>Netwo Netwo | VLAN Users App        | olic Sourc I | Dest P URLs        | ISE/S<br>Attrib | Action |  |  |  |  |  |  |  |
| ✓ Mandatory - ACP1 (-)                              |                            |                       |              |                    |                 |        |  |  |  |  |  |  |  |
| There are no rules in this section. Add Ru          | le or Add Category         |                       |              |                    |                 |        |  |  |  |  |  |  |  |
| ▼ Default - ACP1 (-)                                |                            |                       |              |                    |                 |        |  |  |  |  |  |  |  |
| There are no rules in this section. Add Ru          | le or Add Category         |                       |              |                    |                 | 1.1    |  |  |  |  |  |  |  |
| Default Action                                      |                            |                       | Acc          | ess Control: Block | < All Traffic   |        |  |  |  |  |  |  |  |

これは、FTD Snortエンジン(ngfw.rulesファイル)に導入されたポリシーです。

# Start of tunnel and priority rules. # These rules are evaluated by LINA. Only tunnel tags are used from the matched rule id. 268435460 allow any 192.168.1.40 32 any any 192.168.2.40 32 any any any (tunnel -1) 268435459 allow any any 1025-65535 any any 3544 any 17 (tunnel -1) 268435459 allow any any 3544 any any 1025-65535 any 17 (tunnel -1) 268435459 allow any any any any any any any 47 (tunnel -1) 268435459 allow any any any any any any any 41 (tunnel -1) 268435459 allow any any any any any any any 41 (tunnel -1) 268435459 allow any any any any any any any 4 (tunnel -1) # End of tunnel and priority rules. # Start of AC rule. 268435458 deny any any any any any any any any (log dcforward flowstart) # End of AC rule.

これは FTD LINA エンジンに展開されたポリシーです。

access-list CSM\_FW\_ACL\_ line 3 advanced **permit** ip host 192.168.1.40 host 192.168.2.40 rule-id 268435460 (hitcnt=0) 0xb788b786 動作の検証

Packet-tracerは、パケットがLINAによって許可され、Snortエンジンに転送されることを示します (原因: permit アクション)を実行し、Snortエンジンが Block ACからのデフォルトアクションが一 致しているため、判定されます。

注: Snort がトンネルルールに基づいてトラフィックを評価することはありません。

パケットをトレースすると、そのことがわかります。

firepower# packet-tracer input INSIDE icmp 192.168.1.40 8 0 192.168.2.40
...
Phase: 4
Type: ACCESS-LIST
Subtype: log
Result: ALLOW
Config:

access-group CSM\_FW\_ACL\_ global access-list CSM\_FW\_ACL\_ advanced permit ip host 192.168.1.40 host 192.168.2.40 rule-id 268435460 access-list CSM\_FW\_ACL\_ remark rule-id 268435460: PREFILTER POLICY: Prefilter\_Policy1 access-list CSM\_FW\_ACL\_ remark rule-id 268435460: RULE: Prefilter\_Rule1 Additional Information: This packet will be sent to snort for additional processing where a verdict will be reached Phase: 14 Type: SNORT Subtype: Result: DROP Config: Additional Information: Snort Trace: Packet: ICMP AppID: service ICMP (3501), application unknown (0) Firewall: starting rule matching, zone -1 -> -1, geo 0 -> 0, vlan 0, sgt 65535, user 9999997, icmpType 8, icmpCode 0 Firewall: block rule, id 268435458, drop Snort: processed decoder alerts or actions queue, drop NAP id 1, IPS id 0, Verdict BLOCKLIST, Blocked by Firewall Snort Verdict: (block-list) block list this flow Result: input-interface: INSIDE input-status: up input-line-status: up output-interface: OUTSIDE output-status: up output-line-status: up Action: drop Drop-reason: (firewall) Blocked by the firewall preprocessor

## シナリオ2: ACP 許可ルールによるプレフィルタ分析

パケットが FTD を通過できるようにすることが目的の場合は、ACP にルールを追加する必要が あります。[Action]には、目標に応じて[Allow]または[Trust]を指定できます(たとえば、L7インスペ クションを適用する場合は、 Allow アクション)を次の図に示します。

|   | Acc                                                                        | ess Cor    | ntrol 🕨 A | ccess Con     | trol          | Network Discov     | ery App         | lication | Detect   | ors       | Correla | tion  | Actions   | •          |               |               |
|---|----------------------------------------------------------------------------|------------|-----------|---------------|---------------|--------------------|-----------------|----------|----------|-----------|---------|-------|-----------|------------|---------------|---------------|
| 1 | ٩C                                                                         | CP1        |           |               |               |                    |                 |          |          |           |         |       |           |            |               |               |
| E | inter Description                                                          |            |           |               |               |                    |                 |          |          |           |         |       |           |            |               |               |
| P | Prefilter Policy: <u>Prefilter_Policy1</u> SSL Policy: <u>None</u> Identif |            |           |               |               |                    |                 |          |          |           |         |       |           |            |               |               |
|   | _                                                                          |            |           |               |               |                    |                 |          |          |           |         |       |           |            | Te In         | heritance Set |
|   |                                                                            | Rules      | Securit   | y Intelligen  | ice H         | TTP Responses      | Advanced        |          |          |           |         |       |           |            |               | -             |
|   | 简                                                                          | Filter by  | Device    |               |               |                    |                 | 🗆 🗆 s    | Show Rul | e Conflic | ts 🔞    | 🗿 Add | Category  | $\bigcirc$ | Add Rule      | Search Rule   |
|   | #                                                                          | Name       |           | Sou<br>Zones  | Dest<br>Zones | Source<br>Networks | Dest<br>Network | s        | VLA      | Users     | Арр     | Sou   | Des       | URLs       | ISE<br>Attr   | Action        |
| Γ | -                                                                          | Mandato    | ory - ACF | P1 (1-1)      |               |                    |                 |          |          |           |         |       |           |            |               |               |
|   | 1                                                                          | Rule1      |           | Any           | Any           | 2 192.168.1.4      | 0 👼 192.1       | 68.2.40  | Any      | Any       | Any     | Any   | Any       | Any        | Any           | 🛹 Allow       |
|   | •                                                                          | Default    | - ACP1 (  | -)            |               |                    |                 |          |          |           |         |       |           |            |               |               |
|   | The                                                                        | ere are no | rules in  | this section. | Add Rule      | or Add Category    |                 |          |          |           |         |       |           |            |               |               |
|   | De                                                                         | fault Act  | ion       |               |               |                    |                 |          |          |           |         | Acc   | ess Contr | ol: Bloc   | k All Traffic | 5             |

FTD Snort エンジンに展開されたポリシー:

#### LINA エンジンの場合:

access-list CSM\_FW\_ACL\_ line 3 advanced **permit** ip host 192.168.1.40 host 192.168.2.40 rule-id 268435460 (hitcnt=1) 0xb788b786

#### 動作の検証

パケットトレーサは、パケットがルールに一致することを示します 268435460 LINAおよび 268435461 snortエンジンの場合:

firepower# packet-tracer input INSIDE icmp 192.168.1.40 8 0 192.168.2.40 . . . Phase: 4 Type: ACCESS-LIST Subtype: log Result: ALLOW Config: access-group CSM\_FW\_ACL\_ global access-list CSM\_FW\_ACL\_ advanced permit ip host 192.168.1.40 host 192.168.2.40 rule-id 268435460 access-list CSM\_FW\_ACL\_ remark rule-id 268435460: PREFILTER POLICY: Prefilter\_Policy1 access-list CSM\_FW\_ACL\_ remark rule-id 268435460: RULE: Prefilter\_Rule1 Additional Information: This packet will be sent to snort for additional processing where a verdict will be reached Phase: 14 Type: SNORT Subtype: Result: ALLOW Config: Additional Information: Snort Trace: Packet: ICMP AppID: service ICMP (3501), application unknown (0) Firewall: starting rule matching, zone -1 -> -1, geo 0 -> 0, vlan 0, sgt 65535, user 9999997, icmpType 8, icmpCode 0 Firewall: allow rule, id 268435461, allow NAP id 1, IPS id 0, Verdict PASS Snort Verdict: (pass-packet) allow this packet Result: input-interface: INSIDE input-status: up input-line-status: up output-interface: OUTSIDE output-status: up output-line-status: up Action: allow

## シナリオ3: ACP 信頼ルールによるプレフィルタ分析

ACPに [信頼(Trust)] ルールが含まれている場合は、図に示されているような表示になります。

| A   | cess Cont                                                                  | rol 🕨 A | ccess Con | trol  | Network Discove | ery Application | Detecto | ors (   | Correlati | on A  | ctions 🔻   |             |               |            |
|-----|----------------------------------------------------------------------------|---------|-----------|-------|-----------------|-----------------|---------|---------|-----------|-------|------------|-------------|---------------|------------|
| A   | ACP1                                                                       |         |           |       |                 |                 |         |         |           |       |            |             |               |            |
| Ent | Inter Description                                                          |         |           |       |                 |                 |         |         |           |       |            |             |               |            |
| Pre | Prefilter Policy: <u>Prefilter_Policy1</u> SSL Policy: <u>None</u> Identif |         |           |       |                 |                 |         |         |           |       |            |             |               |            |
|     | Inheritance Se                                                             |         |           |       |                 |                 |         |         |           |       |            |             |               |            |
|     | Rules Security Intelligence HTTP Responses Advanced                        |         |           |       |                 |                 |         |         |           |       |            |             |               |            |
| đ   | Filter by D                                                                | evice   |           |       |                 |                 | Show    | Rule Co | nflicts 😡 | ) 🕜 A | dd Catego  | ry 📀        | Add Rule      | Search Rul |
|     |                                                                            |         | Sou       | Dest  | Source          | Dest            |         |         |           |       |            |             |               |            |
| #   | Name                                                                       |         | Zones     | Zones | Networks        | Networks        | VLA     | Users   | Арр       | Sou   | Des        | URLs        | ISE<br>Attr   | Action     |
|     | Mandator                                                                   | y - ACP | 1 (1-1)   |       |                 |                 |         |         |           |       |            |             |               |            |
| 1   | Rule1                                                                      |         | Any       | Any   | 👼 192.168.1.40  | 2 192.168.2.40  | Any     | Any     | Any       | Any   | Any        | Any         | Any           | ⇒ Trust    |
|     | Default -                                                                  | ACP1 (- | )         |       |                 |                 |         |         |           |       |            |             |               |            |
| T   | There are no rules in this section. Add Rule or Add Category               |         |           |       |                 |                 |         |         |           |       |            |             |               |            |
| D   | efault Actio                                                               | on      |           |       |                 |                 |         |         |           |       | Access Cor | ntrol: Bloo | k All Traffic |            |

Snort:

LINA :

access-list CSM\_FW\_ACL\_ line 3 advanced **permit** ip host 192.168.1.40 host 192.168.2.40 rule-id 268435460 (hitcnt=2) 0xb788b786

SIはデフォルトで有効になっているため、信頼ルールは次のように展開されます permit 少なくと も数個のパケットが検査のためにSnortエンジンにリダイレクトされるように、LINAに対するア クション。

## 動作の検証

パケットトレーサは、Snortエンジンがパケットを許可し、基本的に残りのフローをLINAにオフ ロードすることを示します。

firepower# packet-tracer input INSIDE icmp 192.168.1.40 8 0 192.168.2.40 . . . Phase: 4 Type: ACCESS-LIST Subtype: log Result: ALLOW Config: access-group CSM\_FW\_ACL\_ global access-list CSM\_FW\_ACL\_ advanced permit ip host 192.168.1.40 host 192.168.2.40 rule-id 268435460 access-list CSM\_FW\_ACL\_ remark rule-id 268435460: PREFILTER POLICY: Prefilter\_Policy1 access-list CSM\_FW\_ACL\_ remark rule-id 268435460: RULE: Prefilter\_Rule1 Additional Information: This packet will be sent to snort for additional processing where a verdict will be reached ... Phase: 14 Type: SNORT Subtype: Result: ALLOW

Config:

Additional Information: Snort Trace: Packet: ICMP AppID: service ICMP (3501), application unknown (0) Firewall: starting rule matching, zone -1 -> -1, geo 0 -> 0, vlan 0, sgt 65535, user 9999997, icmpType 8, icmpCode 0 Firewall: trust/fastpath rule, id 268435461, allow NAP id 1, IPS id 0, Verdict PERMITLIST Snort Verdict: (fast-forward) fast forward this flow Result: input-interface: INSIDE input-status: up input-line-status: up output-interface: OUTSIDE output-status: up output-line-status: up Action: allow

## シナリオ4: ACP 信頼ルールによるプレフィルタ分析

#### このシナリオでは、SI が手動で無効にされました。

#### ルールは次のように Snort に展開されます。

# Start of AC rule. 268435461 fastpath any 192.168.1.40 32 any any 192.168.2.40 32 any any any 268435458 deny any any any any any any any any any (log dcforward flowstart) # End of AC rule.

LINA では、ルールは trust として展開されます。パケットは、Analyze Prefilterルールによって導入された許可ルール(ACEヒットカウントを参照)に一致し、Snortエンジンによって検査されます。

access-list CSM\_FW\_ACL\_ line 3 advanced permit ip host 192.168.1.40 host 192.168.2.40 rule-id 268435460 (hitcnt=3) 0xb788b786 ... access-list CSM\_FW\_ACL\_ line 13 advanced trust ip host 192.168.1.40 host 192.168.2.40 rule-id 268435461 event-log flow-end (hitcnt=0) 0x5c134666 ... access-list CSM\_FW\_ACL\_ line 16 advanced deny ip any any rule-id 268435458 event-log flow-start (hitcnt=0) 0x97aa021a

## 動作の検証

firepower# packet-tracer input INSIDE icmp 192.168.1.40 8 0 192.168.2.40
...
Phase: 4
Type: ACCESS-LIST
Subtype: log
Result: ALLOW
Config:
access-group CSM\_FW\_ACL\_ global
access-list CSM\_FW\_ACL\_ advanced permit ip host 192.168.1.40 host 192.168.2.40 rule-id 268435460
access-list CSM\_FW\_ACL\_ remark rule-id 268435460: PREFILTER POLICY: Prefilter\_Policy1
access-list CSM\_FW\_ACL\_ remark rule-id 268435460: RULE: Prefilter\_Rule1

Additional Information: This packet will be sent to snort for additional processing where a verdict will be reached . . . Phase: 14 Type: SNORT Subtype: Result: ALLOW Config: Additional Information: Snort Trace: Packet: ICMP AppID: service ICMP (3501), application unknown (0) Firewall: starting rule matching, zone -1 -> -1, geo 0 -> 0, vlan 0, sgt 65535, user 9999997, icmpType 8, icmpCode 0 Firewall: trust/fastpath rule, id 268435461, allow NAP id 1, IPS id 0, Verdict PERMITLIST Snort Verdict: (fast-forward) fast forward this flow .... Result: input-interface: INSIDE input-status: up input-line-status: up output-interface: OUTSIDE output-status: up output-line-status: up Action: allow

## 主なポイント

- 「Analyze アクションは、LINAエンジンの許可ルールとして導入されます。これは、検査のためにSnortエンジンに転送されるパケットに影響します
- 「Analyze アクションはSnortエンジンにルールを導入しないため、Snortで一致するACPでル ールを設定する必要があります。
- これは、Snortエンジン(block vs allow vs fastpath)Snortでは、パケットがまったく許可されない 、またはいくつかある

## 使用例

・使用例 Analyze アクションは、プレフィルタポリシーに幅広いFastpathルールがあり、特定の フローに対して例外を設定して、Snortによって検査されるようにする場合です

## ACP モニタアクション

FMC UI で設定されたモニタルール:

| ACP1<br>Enter Description |              |               |                    |                  |              |       |        |              |                  |             |              | Ľ           | Analyze Hit C | ounts                  |        | Save   | Ca                  | ncel            |  |
|---------------------------|--------------|---------------|--------------------|------------------|--------------|-------|--------|--------------|------------------|-------------|--------------|-------------|---------------|------------------------|--------|--------|---------------------|-----------------|--|
| Rules Security            | Intelligence | HTTP          | P Responses        | Logging Adv      | /anced       |       |        | 1            | Prefilter Policy | : Default F | refilter Pol | licy        | Inheritance   | <u>Setting</u><br>Jone | s I Po | licy A | ssignme<br>y Policy | nts (2)<br>None |  |
| Filter by Device          | Search F     | tules         |                    |                  |              |       |        |              |                  | ×           | Show I       | Rule Confli | cts 🜒 🕂       | Add Ca                 | tegor  | ry 🛛   | + Add               | Rule            |  |
| Name                      | Sou<br>Zones | Dest<br>Zones | Source<br>Networks | Dest<br>Networks | VLAN<br>Tags | Users | Applic | Sou<br>Ports | Dest<br>Ports    | URLs        | Sou<br>SGT   | Dest<br>SGT | Action        | <b>1</b> 6 🛡           | E      | R 🗆    |                     | ¢               |  |
| ✓ Mandatory - ACP1 (1-3)  |              |               |                    |                  |              |       |        |              |                  |             |              |             |               |                        |        |        |                     |                 |  |
| 1 Monitor_Rule            | Any          | Any           | 192.168.10.0/2     | 4 192.168.11.0/  | 24 Any       | Any   | Any    | Any          | Any              | Any         | Any          | Any         | S Monitor     | - 16                   | 08     | 12     | 0                   | 11              |  |

モニタルールは、FTD LINAエンジン上に次のように展開されます。 permit Snortエンジンに対す るアクションおよび audit アクション.

```
firepower# show access-list
```

access-list CSM\_FW\_ACL\_ line 10 advanced **permit** ip 192.168.10.0 255.255.255.0 192.168.11.0 255.255.255.0 rule-id **268438863** (hitcnt=0) 0x61bbaf0c

Snort ルール:

```
admin@firepower:~$ cat /var/sf/detection_engines/9e080e5c-adc3-11ea-9d37-44884cf7e9ba/ngfw.rules
...
# Start of AC rule.
268438863 audit any 192.168.10.0 24 any any 192.168.11.0 24 any any any (log dcforward flowend)
# End rule 268438863
```

## 主なポイント

• Monitor Ruleはトラフィックをドロップまたは許可しませんが、Connection Eventを生成しま す。パケットは後続のルールと照合され、許可またはドロップされます。

```
•FMC接続イベントは、パケットが2つのルールに一致したことを示します。
```

| Сс | Connection Events (switch workflow)                                  |                     |                     |          |                  |                  |                                    |                                      |                               |                           |  |
|----|----------------------------------------------------------------------|---------------------|---------------------|----------|------------------|------------------|------------------------------------|--------------------------------------|-------------------------------|---------------------------|--|
| No | No Search Constraints (Edit Search)                                  |                     |                     |          |                  |                  |                                    |                                      |                               |                           |  |
| С  | Connections with Application Details Table View of Connection Events |                     |                     |          |                  |                  |                                    |                                      |                               |                           |  |
| Ju | mp to.                                                               |                     |                     |          |                  |                  |                                    |                                      |                               |                           |  |
|    |                                                                      |                     |                     | Action × | Initiator IP ×   | Responder IP ×   | Source<br>Port / ×<br>ICMP<br>Type | Destination<br>Port / ICMP ×<br>Code | Access<br>Control ×<br>Policy | Access Control Rule ×     |  |
| v  |                                                                      | 2020-06-20 22:17:40 | 2020-06-20 22:17:43 | Trust    | 3. 192.168.10.50 | 3. 192.168.11.50 | 41920 / tcp                        | 80 (http) / tcp                      | ACP1                          | trust_L3-L4, Monitor_Rule |  |

## System support trace 出力は、パケットが両方のルールに一致することを示しています。

#### > system support trace

Enable firewall-engine-debug too? [n]: y Please specify an IP protocol: tcp Please specify a client IP address: 192.168.10.50 Please specify a client port: Please specify a server IP address: 192.168.11.50 Please specify a server port: Monitoring packet tracer and firewall debug messages 192.168.10.50-41922 - 192.168.11.50-80 6 AS 1-1 CID 0 Packet: TCP, SYN, seq 419031630 192.168.10.50-41922 - 192.168.11.50-80 6 AS 1-1 CID 0 Session: new snort session 192.168.10.50-41922 - 192.168.11.50-80 6 AS 1-1 CID 0 AppID: service unknown (0), application unknown (0) 192.168.10.50-41922 > 192.168.11.50-80 6 AS 1-1 I 19 new firewall session 192.168.10.50-41922 > 192.168.11.50-80 6 AS 1-1 I 19 Starting AC with minimum 2, 'Monitor\_Rule', and IPProto first with zone s -1 -> -1, geo 0 -> 0, vlan 0, source sgt type: 0, source sgt tag: 0, ISE sgt id: 0, dest sgt type: 0, ISE dest sgt tag: 0, svc 0, payload 0, client 0, misc 0, user 9999997, icmpType 0, icmpCode 0 192.168.10.50-41922 > 192.168.11.50-80 6 AS 1-1 I 19 match rule order 2, 'Monitor\_Rule', action Audit 192.168.10.50-41922 > 192.168.11.50-80 6 AS 1-1 I 19 match rule order 3, 'trust\_L3-L4', action Trust

## 使用例

ネットワークアクティビティをモニタし、接続イベントを生成するために使用されます。

## ACP インタラクティブ ブロック アクション

FMC UI で設定されたインタラクティブ ブロック ルール:

|   |                                                                                          |                 |               |                    |                 |              |       |        |                 |               |               |               |               | Inheritance     | Settings | Policy As | signme  | <u>nts (2)</u> |
|---|------------------------------------------------------------------------------------------|-----------------|---------------|--------------------|-----------------|--------------|-------|--------|-----------------|---------------|---------------|---------------|---------------|-----------------|----------|-----------|---------|----------------|
|   | Rules Security Inte                                                                      | lligence F      | ITTP Respon   | ses Logging        | Advanced        |              |       |        |                 | Pre           | filter Policy | Default Pref  | filter Policy | SSL Policy:     | None     | Identity  | Policy: | None           |
|   | Filter by Device     Y Search Rules     X Add Category     + Add Category     + Add Rule |                 |               |                    |                 |              |       |        |                 |               |               |               |               |                 |          |           |         |                |
|   | Name                                                                                     | Source<br>Zones | Dest<br>Zones | Source<br>Networks | Dest Networks   | VLAN<br>Tags | Users | Applic | Source<br>Ports | Dest<br>Ports | URLs          | Source<br>SGT | Dest<br>SGT   | Action          | 15 V R   | 20        |         | ¢              |
| , | Mandatory - ACP1 (1-4                                                                    | .)              |               |                    |                 |              |       |        |                 |               |               |               |               |                 |          |           |         |                |
| 1 | Inter-Block-Rule1                                                                        | Any             | Any           | 192.168.10.0/2     | 4 192.168.11.50 | Any          | Any   | Any    | Any             | TCP (6)       | :80 Any       | Any           | Any           | 😪 Interactive B | lock 🐻 🛡 | 6,20      | 0 🗐 🖸   | /1             |
| 2 | Inter-Block_Rule2                                                                        | Any             | Any           | 192.168.10.0/2     | 4 192.168.11.51 | Any          | Any   | HTTP   | Any             | Any           | Any           | Any           | Any           | 😪 Interactive B | lock 🐻 🛡 | B 2 5     | 0 🗐 🛛   | /1             |

インタラクティブブロックルールは、FTD LINAエンジン上で次のように展開されます。 permit Snortエンジンに対してバイパスルールとして次のアクションを実行します。

#### firepower# show access-list

access-list CSM\_FW\_ACL\_ line 9 remark rule-id 268438864: L7 RULE: Inter-Block-Rule1 access-list CSM\_FW\_ACL\_ line 10 advanced **permit** tcp 192.168.10.0 255.255.255.0 host 192.168.11.50 eq www rule-id 268438864 (hitcnt=3) 0xba785fc0 access-list CSM\_FW\_ACL\_ line 11 remark rule-id 268438865: ACCESS POLICY: ACP1 - Mandatory access-list CSM\_FW\_ACL\_ line 12 remark rule-id 268438865: L7 RULE: Inter-Block\_Rule2 access-list CSM\_FW\_ACL\_ line 13 advanced **permit** ip 192.168.10.0 255.255.255.0 host 192.168.11.51 rule-id 268438865 (hitcnt=0) 0x622350d0

#### Snort エンジン:

admin@firepower:~\$ cat /var/sf/detection\_engines/9e080e5c-adc3-11ea-9d37-44884cf7e9ba/ngfw.rules
...
# Start of AC rule.
268438864 bypass any 192.168.10.0 24 any any 192.168.11.50 32 80 any 6
# End rule 268438864
268438865 bypass any 192.168.10.0 24 any any 192.168.11.51 32 any any any (appid 676:1)
(ip\_protos 6, 17)
# End rule 268438865

インタラクティブ ブロック ルールは、宛先が禁止されていることをユーザーに示します。

# **Access Denied**

## You are attempting to access a forbidden site.

You may continue to the site by clicking on the button below. Note: You must have cookies enabled in your browser to continue.

Consult your system administrator for details.

Continue

## デフォルトでは、ファイアウォールはブロックを 600 秒間バイパスさせることができます。

| Rules                                                      | Security Intelligence      | HTTP Responses | Logging | Advanced |     |  |  |  |  |
|------------------------------------------------------------|----------------------------|----------------|---------|----------|-----|--|--|--|--|
|                                                            |                            |                |         |          |     |  |  |  |  |
| General Settings                                           |                            |                |         |          |     |  |  |  |  |
| Maximum URL characters to store in connection 10<br>events |                            |                |         |          |     |  |  |  |  |
| Allow an In<br>(seconds)                                   | nteractive Block to bypass | blocking for   |         |          | 600 |  |  |  |  |
| Retry URL                                                  | cache miss lookup          |                |         |          | Yes |  |  |  |  |
| Enable Threat Intelligence Director                        |                            |                |         |          |     |  |  |  |  |
| Inspect traffic during policy apply                        |                            |                |         |          |     |  |  |  |  |

内 system support trace 出力を見ると、ファイアウォールが最初にトラフィックをブロックし、ブロックページが表示されていることがわかります。

#### > system support trace

192.168.10.52-58717 - 192.168.11.50-80 6 AS 1-1 CID 0 Packet: TCP, ACK, seq 983273680, ack 2014879580 192.168.10.52-58717 - 192.168.11.50-80 6 AS 1-1 CID 0 AppID: service HTTP (676), application unknown (0) 192.168.10.52-58717 > 192.168.11.50-80 6 AS 1-1 I 22 Starting AC with minimum 2, 'Inter-Block-Rulel', and IPProto first with zones  $-1 \rightarrow -1$ , geo  $0(0) \rightarrow 0$ , vlan 0, source sgt type: 0, sgt tag: 0, ISE sgt id: 0, dest sgt type: 0, ISE dest\_sgt\_tag: 0, svc 676, payload 0, client 589, misc 0, user 9999997, min url-cat-list 0-0-0, url http://192.168.11.50/, xff 192.168.10.52-58717 > 192.168.11.50-80 6 AS 1-1 I 22 match rule order 2, 'Inter-Block-Rule1', action Interactive 192.168.10.52-58717 > 192.168.11.50-80 6 AS 1-1 I 22 bypass action sending HTTP interactive response of 1093 bytes 192.168.10.52-58717 - 192.168.11.50-80 6 AS 1-1 CID 0 Firewall: interactive block rule, 'Inter-Block-Rule1', drop 192.168.10.52-58717 - 192.168.11.50-80 6 AS 1-1 CID 0 Snort: processed decoder alerts or actions queue, drop 192.168.10.52-58717 > 192.168.11.50-80 6 AS 1-1 I 22 deleting firewall session flags = 0x800, fwFlags = 0x1002192.168.10.52-58717 - 192.168.11.50-80 6 AS 1-1 CID 0 Snort id 22, NAP id 1, IPS id 0, Verdict BLACKLIST 192.168.10.52-58717 - 192.168.11.50-80 6 AS 1-1 CID 0 ===> Blocked by Firewall Verdict reason is sent to DAQ

## ユーザが選択したら、 continue (またはブラウザページを更新)デバッグでは、パケットが同じ ルールによって許可されていることが示されます。このルールは、 Allow action:

192.168.10.52-58718 - 192.168.11.50-80 6 AS 1-1 CID 0 Packet: TCP, ACK, seq 1357413630, ack 2607625293 192.168.10.52-58718 - 192.168.11.50-80 6 AS 1-1 CID 0 AppID: service HTTP (676), application unknown (0) 192.168.10.52-58718 > 192.168.11.50-80 6 AS 1-1 I 8 Starting AC with minimum 2, 'Inter-Block-Rulel', and IPProto first with zones -1 -> -1, geo 0(0) -> 0, vlan 0, source sgt type: 0, sgt tag: 0, ISE sgt id: 0, dest sgt type: 0, ISE dest\_sgt\_tag: 0, svc 676, payload 0, client 589, misc 0, user 9999997, min url-cat-list 0-0-0, url http://192.168.11.50/, xff 192.168.10.52-58718 > 192.168.11.50-80 6 AS 1-1 I 8 match rule order 2, 'Inter-Block-Rule1', action Interactive 192.168.10.52-58718 > 192.168.11.50-80 6 AS 1-1 I 8 bypass action interactive bypass 192.168.10.52-58718 > 192.168.11.50-80 6 AS 1-1 I 8 allow action 192.168.10.52-58718 - 192.168.11.50-80 6 AS 1-1 CID 0 Firewall: allow rule, 'Inter-Block-Rule1', allow 192.168.10.52-58718 - 192.168.11.50-80 6 AS 1-1 CID 0 Firewall: interactive bypass rule, 'Inter-Block-Rule1', allow 192.168.10.52-58718 - 192.168.11.50-80 6 AS 1-1 CID 0 Snort id 8, NAP id 1, IPS id 0, Verdict PASS

#### 使用例

Web ユーザーに警告ページを表示し、続行するオプションを提示します。

## リセットアクションによる ACP インタラクティブブロック

FMC UI でリセットルールが設定されたインタラクティブブロック:

|   |                          |            |             |               |                    |                  |              |       |       |               |            |           |             |               | Inheritan              | <u>se Settings</u> | Policy As | signmer | nts (2) |
|---|--------------------------|------------|-------------|---------------|--------------------|------------------|--------------|-------|-------|---------------|------------|-----------|-------------|---------------|------------------------|--------------------|-----------|---------|---------|
|   | Rules Security Int       | telligence | e H         | TTP Respo     | nses Logging       | Advanced         |              |       |       |               |            | Prefilter | Policy: De  | fault Prefilt | er Policy SSL Policy   | : None             | Identity  | Policy: | None    |
|   | Filter by Device         | Search F   | Rules       |               |                    |                  |              |       |       |               |            |           |             | × 🗆 s         | how Rule Conflicts 🕘 🗧 | Add Cates          | gory 🗧    | + Add   | Rule    |
|   | Name                     | Se<br>Ze   | our<br>ones | Dest<br>Zones | Source<br>Networks | Dest<br>Networks | VLAN<br>Tags | Users | Appli | Sour<br>Ports | Dest Ports | URLs      | Sour<br>SGT | Dest<br>SGT   | Action                 | 15 V I             | 20        |         | ¢       |
| , | ▼ Mandatory ~ ACP1 (1-4) |            |             |               |                    |                  |              |       |       |               |            |           |             |               |                        |                    |           |         |         |
| 1 | Inter-Block-Rule1        | A          | ny          | Any           | 192.168.10.0/24    | 192.168.11.50    | Any          | Any   | Any   | Any           | TCP (6):80 | Any       | Any         | Any           | Interactive Block with | reset 🖪 🛡          | 6,20      | 0 🗐 🖸   | /1      |
| 2 | 2 Inter-Block_Rule2      | A          | liny        | Any           | 192.168.10.0/24    | 192.168.11.51    | Any          | Any   | HTTP  | Any           | Any        | Any       | Any         | Any           | Interactive Block with | reset 🖪 🛡          | 626       | 0 🗐 🖸   | 11      |

## リセットルールを含むインタラクティブブロックは、FTD LINAエンジン上に permit Snortエンジ ンに対してイントレセットルールとしてアクションを実行します。

# firepower# show access-list ... access-list CSM\_FW\_ACL\_ line 9 remark rule-id 268438864: L7 RULE: Inter-Block-Rule1 access-list CSM\_FW\_ACL\_ line 10 advanced permit tcp 192.168.10.0 255.255.255.0 host 192.168.11.50 eq www rule-id 268438864 (hitcnt=13) 0xba785fc0 access-list CSM\_FW\_ACL\_ line 11 remark rule-id 268438865: ACCESS POLICY: ACP1 - Mandatory access-list CSM\_FW\_ACL\_ line 12 remark rule-id 268438865: L7 RULE: Inter-Block\_Rule2 access-list CSM\_FW\_ACL\_ line 13 advanced permit ip 192.168.10.0 255.255.255.0 host 192.168.11.51 rule-id 268438865 (hitcnt=0) 0x622350d0

Snort エンジン:

# End rule 268438864
268438865 intreset any 192.168.10.0 24 any any 192.168.11.51 32 any any any (appid 676:1)
(ip\_protos 6, 17)
# End rule 268438865

[リセット付きのブロック]と同様に、ユーザは次のものを選択できます。 Continue オプション:

# Access Denied

You are attempting to access a forbidden site.

You may continue to the site by clicking on the button below. Note: You must have cookies enabled in your browser to continue.

Consult your system administrator for details.

Continue

2228213519

Snort のデバッグで Interactive Reset に示されるアクション:

#### > system support trace

Enable firewall-engine-debug too? [n]: y Please specify an IP protocol: tcp Please specify a client IP address: 192.168.10.52 Please specify a client port: Please specify a server IP address: 192.168.11.50 Please specify a server port: Monitoring packet tracer and firewall debug messages 192.168.10.52-58958 - 192.168.11.50-80 6 AS 1-1 CID 0 Packet: TCP, SYN, seq 3232128039 192.168.10.52-58958 - 192.168.11.50-80 6 AS 1-1 CID 0 Session: new snort session 192.168.10.52-58958 - 192.168.11.50-80 6 AS 1-1 CID 0 AppID: service unknown (0), application unknown (0) 192.168.10.52-58958 > 192.168.11.50-80 6 AS 1-1 I 24 new firewall session 192.168.10.52-58958 > 192.168.11.50-80 6 AS 1-1 I 24 Starting AC with minimum 2, 'Inter-Block-Rulel', and IPProto first with zones -1 -> -1, geo 0 -> 0, vlan 0, source sgt type: 0, source sgt tag: 0, ISE sgt id: 0, dest sgt type: 0, ISE dest sgt tag: 0, svc 0, payload 0, client 0, misc 0, user 9999997, icmpType 0, icmpCode 0 192.168.10.52-58958 > 192.168.11.50-80 6 AS 1-1 I 24 match rule order 2, 'Inter-Block-Rule1', action Interactive Reset 192.168.10.52-58958 > 192.168.11.50-80 6 AS 1-1 I 24 MidRecovery data sent for rule id: 268438864,rule\_action:8, rev id:1099034206, rule\_match flag:0x0 192.168.10.52-58958 > 192.168.11.50-80 6 AS 1-1 I 24 HitCount data sent for rule id: 268438864, 192.168.10.52-58958 - 192.168.11.50-80 6 AS 1-1 CID 0 Snort id 24, NAP id 1, IPS id 0, Verdict PASS 192.168.11.50-80 - 192.168.10.52-58958 6 AS 1-1 CID 0 Packet: TCP, SYN, ACK, seq 2228213518, ack 3232128040 192.168.11.50-80 - 192.168.10.52-58958 6 AS 1-1 CID 0 AppID: service unknown (0), application unknown (0) 192.168.11.50-80 - 192.168.10.52-58958 6 AS 1-1 CID 0 Snort id 24, NAP id 1, IPS id 0, Verdict PASS 192.168.10.52-58958 - 192.168.11.50-80 6 AS 1-1 CID 0 Packet: TCP, ACK, seq 3232128040, ack

192.168.10.52-58958 - 192.168.11.50-80 6 AS 1-1 CID 0 AppID: service unknown (0), application unknown (0) 192.168.10.52-58958 - 192.168.11.50-80 6 AS 1-1 CID 0 Snort id 24, NAP id 1, IPS id 0, Verdict PASS 192.168.10.52-58958 - 192.168.11.50-80 6 AS 1-1 CID 0 Packet: TCP, ACK, seq 3232128040, ack 2228213519 192.168.10.52-58958 - 192.168.11.50-80 6 AS 1-1 CID 0 AppID: service HTTP (676), application unknown (0) 192.168.10.52-58958 > 192.168.11.50-80 6 AS 1-1 I 24 Starting AC with minimum 2, 'Inter-Block-Rulel', and IPProto first with zones -1 -> -1, geo 0(0) -> 0, vlan 0, source sgt type: 0, sgt tag: 0, ISE sgt id: 0, dest sgt type: 0, ISE dest\_sgt\_tag: 0, svc 676, payload 0, client 589, misc 0, user 9999997, min url-cat-list 0-0-0, url http://192.168.11.50/, xff 192.168.10.52-58958 > 192.168.11.50-80 6 AS 1-1 I 24 match rule order 2, 'Inter-Block-Rule1', action Interactive Reset 192.168.10.52-58958 > 192.168.11.50-80 6 AS 1-1 I 24 bypass action sending HTTP interactive response of 1093 bytes 192.168.10.52-58958 - 192.168.11.50-80 6 AS 1-1 CID 0 Firewall: interactive block rule, 'Inter-Block-Rule1', drop 192.168.10.52-58958 - 192.168.11.50-80 6 AS 1-1 CID 0 Snort: processed decoder alerts or actions queue, drop 192.168.10.52-58958 > 192.168.11.50-80 6 AS 1-1 I 24 deleting firewall session flags = 0x800, fwFlags = 0x1002192.168.10.52-58958 - 192.168.11.50-80 6 AS 1-1 CID 0 Snort id 24, NAP id 1, IPS id 0, Verdict BLACKLIST 192.168.10.52-58958 - 192.168.11.50-80 6 AS 1-1 CID 0 ===> Blocked by Firewall Verdict reason is sent to DAQ

## この時点で、ブロックページがエンドユーザに表示されます。ユーザが Continue (またはWebペ ージを更新)今度はトラフィックの通過を許可する同じルールが一致します。

192.168.10.52-58962 - 192.168.11.50-80 6 AS 1-1 CID 0 Packet: TCP, ACK, seq 1593478294, ack 3135589307 192.168.10.52-58962 - 192.168.11.50-80 6 AS 1-1 CID 0 AppID: service HTTP (676), application unknown (0) 192.168.10.52-58962 > 192.168.11.50-80 6 AS 1-1 I 14 Starting AC with minimum 2, 'Inter-Block-Rule1', and IPProto first with zones -1 -> -1, geo 0(0) -> 0, vlan 0, source sgt type: 0, sgt tag: 0, ISE sgt id: 0, dest sgt type: 0, ISE dest\_sgt\_tag: 0, svc 676, payload 0, client 589, misc 0, user 9999997, min url-cat-list 0-0-0, url http://192.168.11.50/, xff 192.168.10.52-58962 > 192.168.11.50-80 6 AS 1-1 I 14 match rule order 2, 'Inter-Block-Rule1', action Interactive Reset 192.168.10.52-58962 > 192.168.11.50-80 6 AS 1-1 I 14 bypass action interactive bypass 192.168.10.52-58962 > 192.168.11.50-80 6 AS 1-1 I 14 allow action 192.168.10.52-58962 - 192.168.11.50-80 6 AS 1-1 CID 0 Firewall: allow rule, 'Inter-Block-Rule1', allow 192.168.10.52-58962 - 192.168.11.50-80 6 AS 1-1 CID 0 Firewall: interactive bypass rule, 'Inter-Block-Rule1', allow 192.168.10.52-58962 - 192.168.11.50-80 6 AS 1-1 CID 0 Snort id 14, NAP id 1, IPS id 0, Verdict PASS 192.168.11.50-80 - 192.168.10.52-58962 6 AS 1-1 CID 0 Packet: TCP, ACK, seq 3135589307, ack 1593478786 192.168.11.50-80 - 192.168.10.52-58962 6 AS 1-1 CID 0 AppID: service HTTP (676), application unknown (0) 192.168.11.50-80 - 192.168.10.52-58962 6 AS 1-1 CID 0 Firewall: allow rule, 'Inter-Block-Rulel', allow 192.168.11.50-80 - 192.168.10.52-58962 6 AS 1-1 CID 0 Firewall: interactive bypass rule, 'Inter-Block-Rule1', allow 192.168.11.50-80 - 192.168.10.52-58962 6 AS 1-1 CID 0 Snort id 14, NAP id 1, IPS id 0, Verdict PASS

リセットルールによるインタラクティブブロックは、非 Web トラフィックに TCP RST を送信します。

firepower# show cap CAPI | i 11.50 2: 22:13:33.112954 802.1Q vlan#202 P0 192.168.10.50.40010 > 192.168.11.50.21: S 3109534920:3109534920(0) win 29200 <mss 1460,sackOK,timestamp 3745225378 0,nop,wscale 7> 3: 22:13:33.113626 802.1Q vlan#202 P0 192.168.11.50.21 > 192.168.10.50.40010: S 3422362500:3422362500(0) ack 3109534921 win 8192 <mss 1380,nop,wscale 8,sackOK,timestamp 53252448 3745225378> 4: 22:13:33,113824 802.1Q vlan#202 P0 192.168.10.50.40010 > 192.168.11.50.21: . ack 3422362501 win 229 <nop,nop,timestamp 3745225379 53252448> 802.1Q vlan#202 P0 192.168.11.50.21 > 192.168.10.50.40010: P 5: 22:13:33.114953 3422362501:3422362543(42) ack 3109534921 win 256 <nop,nop,timestamp 53252448 3745225379> 802.1Q vlan#202 P0 192.168.11.50.21 > 192.168.10.50.40010: P 6: 22:13:33.114984 3422362543:3422362549(6) ack 3109534921 win 256 <nop,nop,timestamp 53252448 3745225379> 7: 22:13:33.114984 802.1Q vlan#202 P0 192.168.11.50.21 > 192.168.10.50.40010: P 3422362549:3422362570(21) ack 3109534921 win 256 <nop,nop,timestamp 53252448 3745225379> 8: 22:13:33.115182 802.1Q vlan#202 P0 192.168.10.50.40010 > 192.168.11.50.21: . ack 3422362543 win 229 <nop,nop,timestamp 3745225381 53252448> 9: 22:13:33.115411 802.10 vlan#202 P0 192.168.10.50.40010 > 192.168.11.50.21: . ack 3422362549 win 229 <nop,nop,timestamp 3745225381 53252448> 10: 22:13:33.115426 802.1Q vlan#202 P0 192.168.10.50.40010 > 192.168.11.50.21: . ack 3422362570 win 229 <nop,nop,timestamp 3745225381 53252448> 12: 22:13:34.803699 802.10 vlan#202 P0 192.168.10.50.40010 > 192.168.11.50.21: P 3109534921:3109534931(10) ack 3422362570 win 229 <nop,nop,timestamp 3745227069 53252448> 13: 22:13:34.804523 802.1Q vlan#202 P0 192.168.11.50.21 > 192.168.10.50.40010: R 3422362570:3422362570(0) ack 3109534931 win 0

## FTDセカンダリ接続および ピンホール

古いリリース(6.2.2、6.2.3など)では、Snortエンジンは、FTDデータなどのセカンダリ接続用 のピンホールを開きません。 Trust アクション.最近のリリースでは、この動作が変更され、 SnortエンジンはSnortエンジンのCLIで Trust アクション.

## FTD ルールのガイドライン

- through-the-box の遅延を軽減するため、プレフィルタポリシー Fastpath ルールを使用して 大容量のフローを実現します。
- L3/L4 条件に基づいてブロックする必要があるトラフィックにプレフィルタブロックルール を使用します。
- Snort チェックの多くをバイパスする一方で、ID ポリシー、QoS、SI、アプリケーション検出、URL フィルタなどの機能を引き続き利用する場合は、ACP 信頼ルールを使用します。
- 次の ガイドラインを使用して、アクセス コントロール ポリシーの先頭に、ファイアウォー ルのパフォーマンスへの影響がより小さいルールを配置します。
- 1. ブロックルール(レイヤ1~4): プレフィルタブロック
- 2. 許可ルール(レイヤ1~4): プレフィルタ Fastpath
- 3. ACP ブロックルール (レイヤ1〜4)
- 4. 信頼ルール(レイヤ1〜4)
- 5. ブロックルール(レイヤ5~7:アプリケーション検出、URL フィルタリング)
- 6. 許可ルール(レイヤ1~7:アプリケーション検出、URL フィルタリング、侵入ポリシー /ファイルポリシー)
- 7. ブロックルール(デフォルトルール)

- ・過剰なロギングを回避します(開始時または終了時にログを記録し、両方を同時に回避します)。
- LINA のルールの数を確認するため、ルール拡張に注意してください。

firepower# show access-list | include elements
access-list CSM\_FW\_ACL\_; 7 elements; name hash: 0x4a69e3f3

# 要約

## プレフィルタアクション

| Rule Action (FMC UI) | LINA Action | Snort Action | Notes                                                                                                    |
|----------------------|-------------|--------------|----------------------------------------------------------------------------------------------------|
| Fastpath             | Trust       | Fastpath     | Static Flow Offload to SmartNIC (4100/9300).<br>No packets are sent to Snort engine.                                                                     |
| Analyze              | Permit      | -            | The ACP rules are checked.<br>Few or all packets are sent to Snort engine for inspection.<br>Traffic is allowed or dropped based on Snort engine verdict |
| Block (Prefilter)    | Deny        | -            | Early drop by FTD LINA<br>No packets are sent to Snort engine                                                                                            |

## ACP アクション

| Rule Action<br>(FMC UI)         | Additional Conditions             | LINA<br>Action | Snort Action | Notes                                                                                                    |
|---------------------------------|-----------------------------------|----------------|--------------|----------------------------------------------------------------------------------------------------|
| Block                           | The rule matches L3/L4 conditions | Deny           | Deny         |                                                                                                    |
| Block                           | The rule has L7 conditions        | Permit         | Deny         |                                                                                                    |
| Allow                           |                                   | Permit         | Allow        | 6.3+ supports Dynamic Flow Offload (4100/9300)                                                                                                    |
| Trust                           | (SI, QoS, or ID) enabled          | Permit         | Fastpath     | 6.3+ supports Dynamic Flow Offload (4100/9300)                                                                                                    |
| Trust                           | (SI, QoS, and ID) disabled        | Trust          | Fastpath     | Static Flow Offload (4100/9300)                                                                                                    |
| Monitor                         |                                   | Permit         | Audit        | Monitor Rule doesn't drop or permit traffic, but it generates a Connection Event. The<br>packet is checked against subsequent rules and it is either allowed or dropped |
| Block with reset                |                                   | Permit         | Reset        | When a packet matches Block with reset rule FTD sends a TCP Reset packet or an ICMP Type 3 Code 13 Destination Unreachable (Administratively filtered) message          |
| Interactive Block               |                                   | Permit         | Bypass       | Interactive Block Rule prompts the user that the destination is forbidden<br>If bypassed, by default, the firewall allows to bypass the block for 600 seconds           |
| Interactive Block<br>with reset |                                   | Permit         | Intreset     | Same as Interactive Block with the addition of a TCP RST in case of non-web traffic                                                                                     |

**注**: 6.3 FTDソフトウェアコードから見ると、ダイナミックフローオフロードは、Snortイン スペクションを必要とする信頼できるパケットなど、追加の基準を満たす接続をオフロード できます。詳細については、『Firepower Management Center Configuration Guide』の「 Offload Large Connections (Flows)」セクションを参照してください。

# 関連情報

- <u>FTD アクセスコントロールルール</u>
- FTD プレフィルタとプレフィルタポリシー
- ネットワークの問題を効果的にトラブルシューティングするための Firepower ファイアウォ ールキャプチャの分析
- <u>Firepower Threat Defense (FTD)のキャプチャおよびパケット トレーサの使用</u>
- FMC を介して FTD にロギングを設定
- <u>テクニカル サポートとドキュメント Cisco Systems</u>
- 大規模接続のオフロード

翻訳について

シスコは世界中のユーザにそれぞれの言語でサポート コンテンツを提供するために、機械と人に よる翻訳を組み合わせて、本ドキュメントを翻訳しています。ただし、最高度の機械翻訳であっ ても、専門家による翻訳のような正確性は確保されません。シスコは、これら翻訳の正確性につ いて法的責任を負いません。原典である英語版(リンクからアクセス可能)もあわせて参照する ことを推奨します。